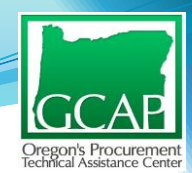

### MARKET ASSESSMENT/RESEARCH Federal Government Focused

Lily Chen Procurement Counselor October 23, 2018

Oregon Government Contract Assistance Program

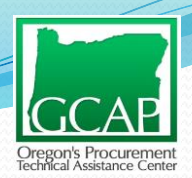

## Agenda

### Purpose

- Market Assessment/Research Websites
  - Federal Procurement Data System (FPDS-NG)
  - USASpending
  - Federal Business Opportunities (FBO)
- Results and Action Items

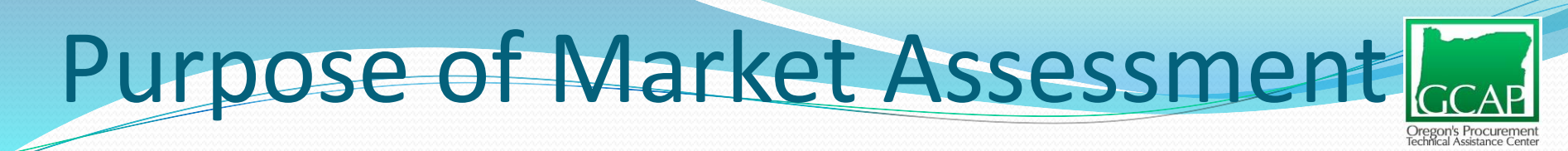

Answers the following questions by searching government databases:

- 1. Does the government buy what I sell?
  - Who are the top 3 agencies buying my product(s)/service(s)?
- 2. How much does the government spend in my geographic market purchasing my product(s)/service(s)?
- 3. Who are the top 3-5 prime contractors/awardees in my industry?
- 4. How does the government buy my product(s)/service(s)?
  - What type of procurement vehicles are used?
    - Single definitive contracts/purchase orders
    - Established multi-year contracts vehicles like indefinite delivery, indefinite quantity (IDIQ) or Blanket Purchase Agreements (BPAs)
  - NAICS code(s) and keywords used for your products/services

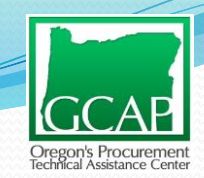

### **Federal Websites**

- Federal Procurement Data System-Next Generation (FPDS-NG) is an online central repository of information on Federal contracting.
- USASpending is an online portal that reports on how much the Federal Government spends on awards, to include both contracts and grants for each fiscal year. USAspending draws award information from FPDS for contracts.
- Federal Business Opportunities (FBO) is an online portal and is defined as the governmentwide point of entry (GPE) in the Federal Acquisition Regulation, where proposed contract actions over \$25,000 have to be posted for public view, unless the requirement meets an exception.

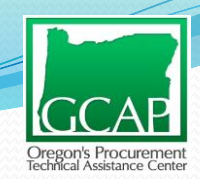

### **Tools/Websites**

- Federal Procurement Data System-Next Generation (FPDS-NG)
  - ≻www.fpds.gov
- USAspending
  - <u>www.usaspending.gov</u>

Federal Business Opportunities (FBO)
 <u>www.fbo.gov</u>

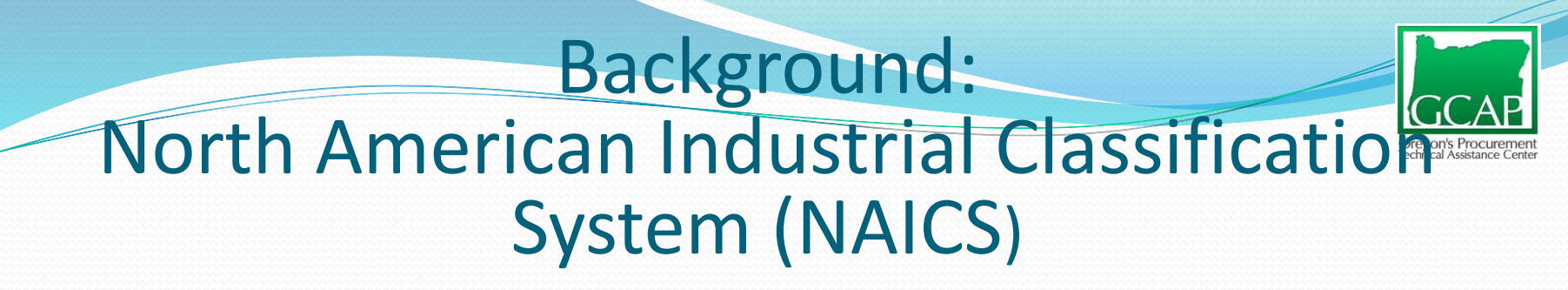

- Federal Government classifies products and services they buy within industries with the use of NAICS codes
  - Six digit code starting with a two digit industry sector
- Used to set small business size standards
- Find them at (<u>www.census.gov/eos/www/naics/</u>)
- E.g. NAICS 238160 Roofing Contractors
  - Size Standard \$15 million

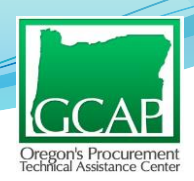

## MARKET ASSESSMENT USASPENDING, FPDS-NG, & FBO

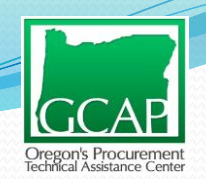

## USAspending.gov

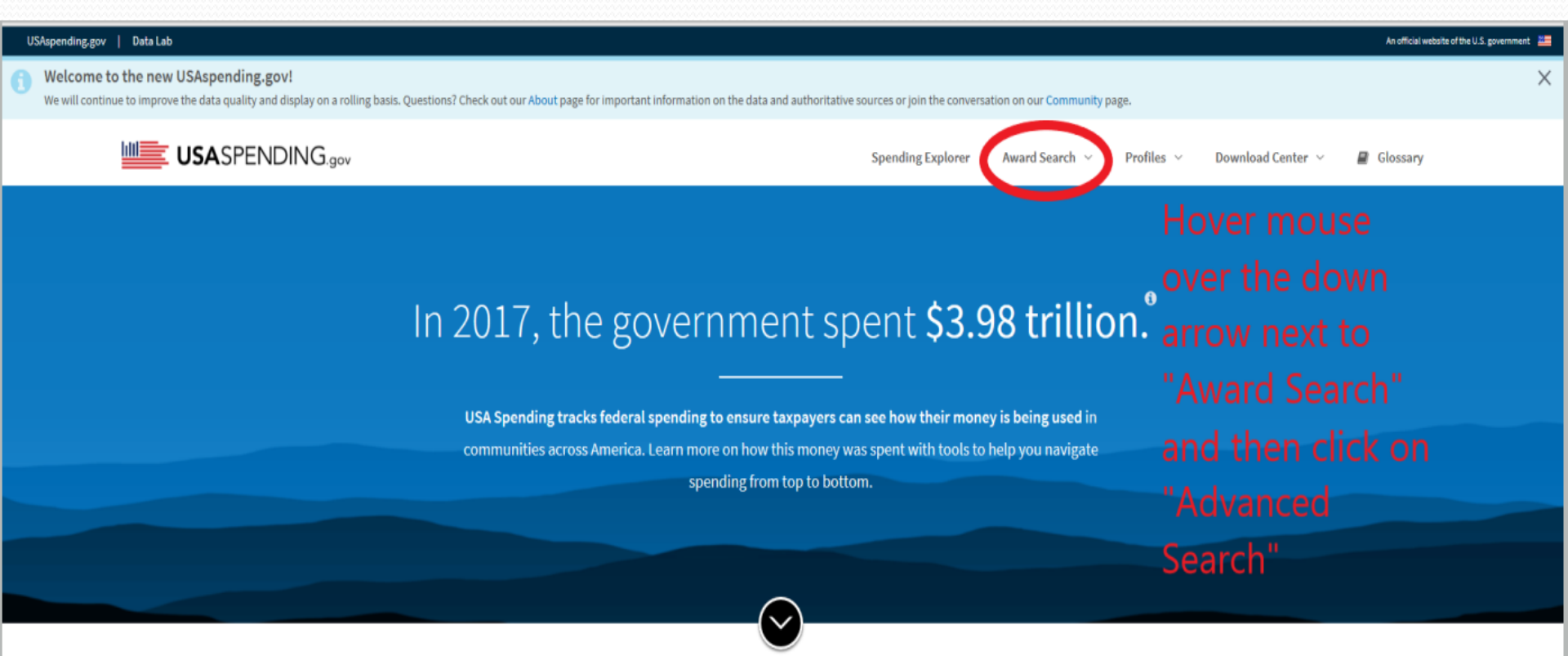

FEATURED CONTENT

#### **Discover the Data Lab**

Data visualizations to help you understand government spending. See what our data can do.

#### New! - Download Account Data

Download account data at the Federal Account or Treasury Account level, including account data linked to award data.

#### **New! - Recipient Profiles**

Find insights into each recipient with the tools and summaries found in our new Recipient Profile pages.

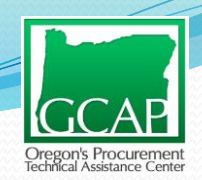

## USAspending.gov

#### Advanced Search

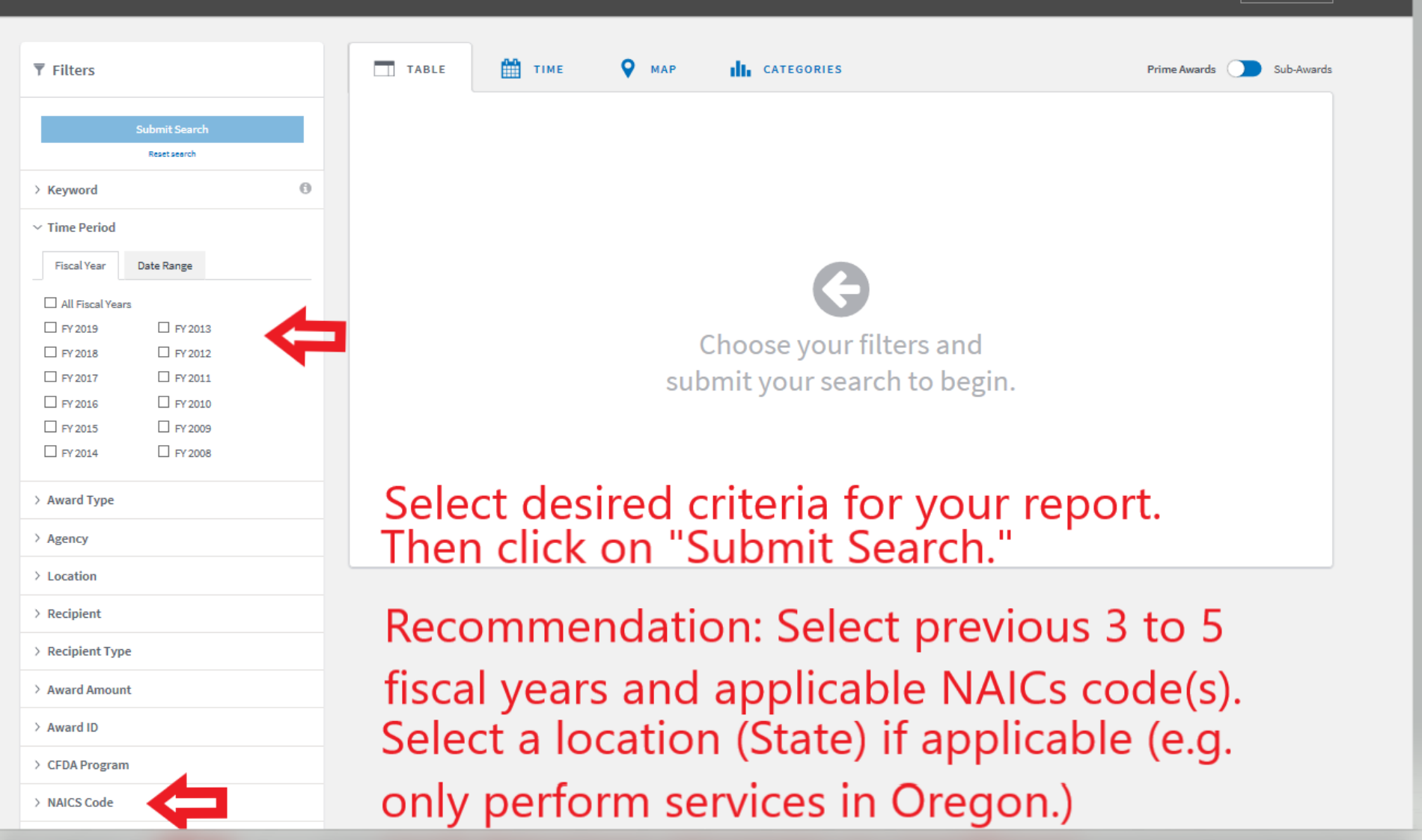

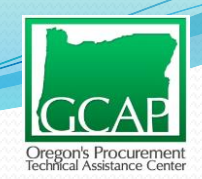

## USAspending.gov

|                                                                          |                                                                       |                                 | Spending Explo            | orer Award Search $ \sim $ | Profiles ~ Download            | Center 🗸 🖉 Glossary                                     |   |
|--------------------------------------------------------------------------|-----------------------------------------------------------------------|---------------------------------|---------------------------|----------------------------|--------------------------------|---------------------------------------------------------|---|
| Advanced Search                                                          |                                                                       |                                 |                           |                            |                                | DOWINLOAD                                               |   |
| ▼ Filters<br>Submit Search                                               | 4 Active Filters:<br>TIME PERIOD NAICS<br>PY2018 PY2017 PY2018 115010 | Bupport Activities for Porestry |                           | Searc                      | h criteria                     | 1:                                                      |   |
| Reset search                                                             | TABLE T                                                               | гіме 💡 мар                      | CATEGORIES                | - Last 3                   | fiscal years                   | ne Awards Sub-Awards                                    |   |
| <ul> <li>Time Period</li> <li>Fiscal Year</li> <li>Date Range</li> </ul> | Spending by                                                           | Prime Award                     |                           | FY2018)                    | ; &                            | 310 (suppor                                             | + |
| All Fiscal Years     FY 2019     FY 2013     FY 2013     FY 2013         | Contracts 28,376 Gra                                                  | onts O Direct Payments          | Loans Other               | activitie                  | s for forest                   | ry)                                                     | Ľ |
| ☑ FY 2017     □ FY 2011       ☑ FY 2016     □ FY 2010                    | Award ID V Add248C179002 P                                            | Recipient Name 🐨                | Start Date 🔻<br>2/26/2017 | End Date 🔍                 | Award Amount 👻<br>\$57,998,718 | Awarding Agency V                                       |   |
| FY 2015     FY 2009     FY 2014     FY 2008                              | INL13PC00164 P<br>A00248C119007 0                                     | ORESTRY, OREGON DEPARTMEN       | 6/27/2013<br>4/21/2011    | 0/30/2018                  | \$38,015,706<br>\$32,742,205   | Department of the Interior<br>Department of Agriculture |   |
| > Award Type                                                             | INL08PC90414 P                                                        | ORESTRY, OREGON DEPARTMEN       | 9/18/2008                 |                            | \$25,802,004                   | Department of the Interior                              |   |
| > Agency                                                                 | AG0248C119006 0                                                       | ATRICK ENVIRONMENTAL INC        | 4/21/2011                 |                            | \$22,330,748<br>\$20,415,213   | Department of Agriculture                               |   |
| > Location                                                               | AG024BC119005 F                                                       | IRESTORM WILDLAND FIRE SUPP     | 4/21/2011                 |                            | \$19,197,357                   | Department of Agriculture                               |   |
| > Recipient Type                                                         | AG024BC189023 G                                                       | RAYBACK FORESTRY INC            | 8/29/2016                 |                            | \$14,456,838                   | Department of Agriculture                               |   |
| > Award Amount                                                           | AG024BC169020 F                                                       | IRESTORN WILDLAND FIRE SUPP     | 6/29/2016                 |                            | \$11,717,981                   | Department of Agriculture                               |   |

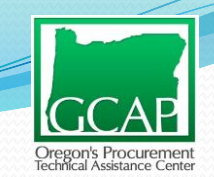

## USAspending.gov-

## Download Data

- Step 1- Choose Level of Data
  - Select "Award"

### • Step 2- Choose Columns

Select "Everything"

### Step 3- Download and Finish

• Not action needed. Reports are being generated.

### USAspending.gov-

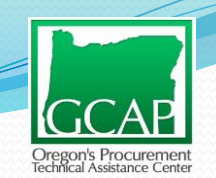

### **Download Data**

| ing basis. Questions? Check out our About page for important infor | mation on the data and authoritative a | ources or join the conversation on our Co | mmunity page. |                       |                |                             |
|--------------------------------------------------------------------|----------------------------------------|-------------------------------------------|---------------|-----------------------|----------------|-----------------------------|
|                                                                    |                                        |                                           | Spending Exp  | olorer Award Search ~ | Profiles ~ (   | Download Center 👻 🖉 Glossar |
| Advanced Search                                                    |                                        |                                           |               |                       |                | DOWNLOA                     |
|                                                                    | 4 Active Filters:                      |                                           |               |                       |                |                             |
| ♥ Filters                                                          | TIME PERIOD                            | NAICS                                     |               |                       |                |                             |
| Submit Search                                                      |                                        |                                           |               |                       |                |                             |
| Resetsearch                                                        | TABLE                                  | 🛗 ТІМЕ 🛛 🖓 МАР                            | CATEGORIE     | 5                     |                | Prime Awards 🔵 Sub-Aw       |
| > Keyword 🛛 🔘                                                      |                                        |                                           |               |                       |                |                             |
| √ Time Period                                                      | Spending                               | by Prime Award                            |               |                       |                |                             |
| Fiscal Year Date Range                                             |                                        |                                           |               |                       |                |                             |
| All Fiscal Years                                                   | Contracts 28,375                       | Grants O Direct Payments                  | 0 Loans 0 Oth | er 0                  |                |                             |
| FY 2019     FY 2013     FY 2013     FY 2013                        |                                        |                                           |               |                       |                |                             |
| ✓ PY 2017 □ PY 2011                                                | Award ID 🔻                             | Recipient Name                            | Start Date 🔻  | End Date 🔻            | Award Amount 🔻 | Awarding Agency             |
| ☑ FY 2016                                                          | A90246C179002                          | PERIMETER SOLUTIONS LP                    | 2/28/2017     |                       | \$57,998,718   | Department of Agriculture   |
| FY 2015     FY 2009     FY 2014     FY 2008                        | INL13PC00164                           | FORESTRY, OREBON DEPARTMEN                | 6/27/2013     | 6/30/2018             | \$38,015,706   | Department of the Interior  |
|                                                                    | AG0248C119007                          | GRAYBACK FORESTRY INC                     | 4/21/2011     |                       | \$32,742,205   | Department of Agriculture   |
| > Award Type                                                       | INL08PC90414                           | POMESTRY, OREGON DEPARTMEN                | 9/16/2008     |                       | \$25,802,804   | Department of the Interior  |
| > Agency                                                           | AG0248C119008                          | DATECC ENVIRONMENTAL INC.                 | 4/21/2011     |                       | 944,200,148    | Department of Agriculture   |
| > Location                                                         | A01248C119005                          | FIRESTORM WILDLAND FIRE SUPP              | 4/21/2011     |                       | \$19,197,357   | Department of Agriculture   |
| > Recipient                                                        | A01248C169023                          | GRAYBACK FORESTRY INC                     | 6/29/2016     |                       | \$14,456,838   | Department of Agriculture   |
| h Badalant Tura                                                    | 1202401809025                          | PERINETER SOLUTIONS UP                    | 7/1/2018      |                       | \$14.045.520   | Department of Aminubure     |

## USAspending.gov-

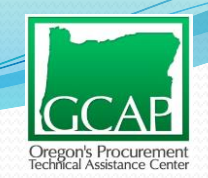

### **Download** Data

| Aspending.gov   Data Lab                                                                    |                                              |                                     |                                            |                 |                     |                |                              |
|---------------------------------------------------------------------------------------------|----------------------------------------------|-------------------------------------|--------------------------------------------|-----------------|---------------------|----------------|------------------------------|
| Welcome to the new USAspending.gov!                                                         |                                              |                                     |                                            |                 |                     |                |                              |
| We will continue to improve the data quality and display on a rolling basis. Questions? Che | ick out our About page for important informa | ation on the data and authoritative | sources or join the conversation on our Co | mmunity page.   |                     |                |                              |
| USA                                                                                         |                                              |                                     |                                            | Spending Explo  | orer Award Search 🗸 | Profiles ~     | Download Center 🗸 🖉 Glossary |
|                                                                                             |                                              |                                     |                                            |                 |                     |                |                              |
| Advanced S                                                                                  | Search                                       |                                     |                                            |                 |                     |                | DOWNLOAD                     |
|                                                                                             |                                              |                                     |                                            |                 |                     |                |                              |
| ▼ Filters                                                                                   |                                              | 4 Active Filters:                   |                                            |                 |                     |                |                              |
|                                                                                             |                                              | FY2018 FY2017 FY2018                | 113810   Support Activities for Forestry   |                 |                     |                |                              |
|                                                                                             | Submit Search                                |                                     |                                            |                 |                     |                |                              |
|                                                                                             | Resetseerch                                  | TABLE                               | 🛗 TIME 🛛 🛛 MAP                             | CATEGORIES      |                     |                | Prime Awards 🔵 Sub-Award     |
| > Keyword                                                                                   | 0                                            |                                     |                                            |                 |                     |                |                              |
| ✓ Time Period                                                                               | 1                                            | Spending                            | by Prime Award                             |                 |                     |                |                              |
|                                                                                             |                                              | Spending                            | by Fille Award                             |                 |                     |                |                              |
| Fiscal Year                                                                                 | Date Range                                   |                                     |                                            |                 |                     |                |                              |
| All Fiscal Ye                                                                               | ears                                         | Contracts 28,376                    | Grants I Direct Payments                   | Loans     Other | 0                   |                |                              |
| □ FY 2019                                                                                   | PY 2013                                      |                                     |                                            |                 | _                   |                |                              |
| ☑ PY2018                                                                                    | C FY 2012                                    | Award ID 🔻                          | Recipient Name 🔻                           | Start Date 🔻    | End Date 🔻          | Award Amount 🔻 | Awarding Agency 🔻            |
| ✓ PY 2016                                                                                   | FY 2010                                      | AG024BC179002                       | PERIMETER SOLUTIONS LP                     | 2/26/2017       |                     | \$57,996,716   | Department of Agriculture    |
| □ FY 2015                                                                                   | FY 2009                                      | INL13PC00164                        | FORESTRY, OREGON DEPARTMEN                 | 8/27/2013       | 6/30/2018           | \$38,015,706   | Department of the Interior   |
| □ FY 2014                                                                                   | FY 2008                                      | AG024BC119007                       | GRAYBACK FORESTRY INC                      | 4/21/2011       |                     | \$32,742,205   | Department of Agriculture    |
| L. Annual Wood                                                                              |                                              | INL08PC90414                        | FORESTRY, OREGON DEPARTMEN                 | 9/16/2008       |                     | \$25,802,804   | Department of the Interior   |
| > Award Type                                                                                |                                              | AG024BC119006                       | GFP ENTERPRISES, INC.                      | 4/21/2011       |                     | \$22.330.748   | Department of Agriculture    |
| > Agency                                                                                    |                                              | A000482110011                       | DATELY ENGENHIERTAL INC                    | 4/31/2011       |                     | 010.415.219    | Papariment of Agriculture    |
| > Location                                                                                  |                                              | NOOPHDULINUL                        |                                            | 4/44/2011       |                     | 410,410,017    | Department or Agnoulture     |
| > Recipient                                                                                 |                                              | AB024BC119005                       | PRESTORM WILDLAND FIRE SUPP                | 4/21/2011       |                     | \$19,197,357   | Department of Agriculture    |
| · neptor                                                                                    |                                              | A6024BC169023                       | GRAYBACK FORESTRY INC                      | 6/29/2018       |                     | \$14,456,838   | Department of Agriculture    |
| > Recipient Ty                                                                              | уре                                          | 12024818D9025                       | PERIMETER SOLUTIONS LP                     | 7/1/2018        |                     | \$14,045,520   | Department of Agriculture    |
| > Award Amou                                                                                | unt                                          | AG024BC169020                       | FIRESTORN WILDLAND FIRE SUPP               | 6/29/2016       |                     | \$11,717,961   | Department of Agriculture    |
|                                                                                             |                                              | 20404040475217                      |                                            |                 |                     |                |                              |
| all_pri                                                                                     | ime_awards_subawards_                        | _20181018175947.                    | zip finished downloadi                     | ng. Op          | en Ope              | en folder      | View downloads ×             |
| _                                                                                           |                                              |                                     |                                            |                 |                     |                |                              |

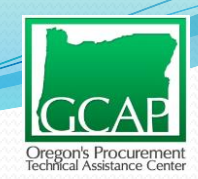

| >  | GCAP > Downloads > all_prime_awa | ards_subawards_201810181759 | )47             | ✓ Ŭ Se     | earch all_prime_awards_ | suba 🔎 |
|----|----------------------------------|-----------------------------|-----------------|------------|-------------------------|--------|
| ٦  | Name                             | Туре                        | Compressed size | Password p | Size                    | Ratio  |
|    | all_assistance_prime_awards_1    | Microsoft Excel Comma S     | 1 KB            | No         | 2 KB                    | 75%    |
| ž. | all_assistance_subawards_1       | Microsoft Excel Comma S     | 81,999 KB       | No         | 360,055 KB              | 78%    |
| (  | all_contracts_prime_awards_1     | Microsoft Excel Comma S     | 5,347 KB        | No         | 41,353 KB               | 88%    |
|    | all_contracts_subawards_1        | Microsoft Excel Comma S     | 46,303 KB       | No         | 206,720 KB              | 78%    |

 Open prime contracts report
 The report defaults to a CSV format.
 Before doing anything else, save the document as an excel document (e.g. 115310 FY16-18 Data) to allow for data manipulation.

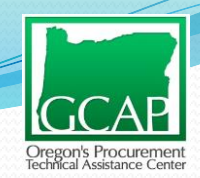

| ലൗം∂         | ~ <b>&amp;</b> - | ÷       |           |                      |            |           |                |       | 115310         | ) FY16-F           | Y18 Spending Data Repo                                                                                                    | rt - Excel |             |            |
|--------------|------------------|---------|-----------|----------------------|------------|-----------|----------------|-------|----------------|--------------------|----------------------------------------------------------------------------------------------------|------------|-------------|------------|
| File Home    | e Inse           | rt Drav | w Page La | iyout Forn           | nulas Data | Review    | View 🖓 Te      | ell m | ne what you wa | nt to do           |                                                                                                    |            |             |            |
| Cut          |                  | Calibri | * 11      | * A A                | = = =      | Ø> - dp 1 | Wrap Text      |       | General        | ٣                  |                                                                                                    | Normal     | Bad         | Good       |
| Paste Sormal | Painter          | BI      | u - 🖽 -   | <u></u> - <u>A</u> - | = = =      |           | Merge & Center | -     | \$ - % ,       | 00. 0.•<br>0.• 00. | Conditional Format as<br>Formatting * Table *                                                                                                    | Neutral    | Calculation | Check Cell |
| Clipboard    | E <sub>2</sub>   |         | Font      | 5                    |            | Alignment |                | rs.   | Number         | E.                 | , sold a second second s | SI         | tyles       |            |

#### Click to highlight all data.

A1

|    | A         | В        | С            | D          | E          | F          | G          | Н                                | I                      | J                        | К                   |
|----|-----------|----------|--------------|------------|------------|------------|------------|----------------------------------|------------------------|--------------------------|---------------------|
| -  | award_id_ | parent_a | aw parent_av | parent_av  | obligated_ | current_to | potential_ | period_of_performance_start_date | period_of_performance_ | period_of_performance_po | ordering_period_end |
| 2  | 12467018/ | 40029    |              |            | 0          |            | 1000000    | 9/28/2018 0:00                   |                        |                          | 9/26/2019           |
| 3  | AG024BC1  | 79002    |              |            | 57996716   |            | 57996716   | 7/31/2018 0:00                   |                        |                          | 11/30/2018          |
| 4  | 129J6118K | 12C2     | FOREST SE    | AG9J61B1   | 26131.25   | 26131.25   | 26131.25   | 8/1/2018 0:00                    | 8/31/2018 0:00         | 8/31/2018 0:00           |                     |
| 5  | 1204H118  | 12C2     | FOREST SE    | EAG04H1B1  | 14094      | 14094      | 14094      | 8/1/2018 0:00                    | 8/30/2018 0:00         | 8/30/2018 0:00           |                     |
| 6  | 12837118  | 12C2     | FOREST SE    | AG8371B1   | 43500      | 43500      | 43500      | 8/1/2018 0:00                    | 8/31/2018 0:00         | 8/31/2018 0:00           |                     |
| 7  | 12837118  | 12C2     | FOREST SE    | E AG8371B1 | 48691.63   | 48691.63   | 48691.63   | 8/1/2018 0:00                    | 8/31/2018 0:00         | 8/31/2018 0:00           |                     |
| 8  | 1204H118  | 12C2     | FOREST SE    | AG04H1B1   | 6400       | 6400       | 6400       | 8/1/2018 0:00                    | 8/30/2018 0:00         | 8/30/2018 0:00           |                     |
| 9  | INL13PC00 | 0164     |              |            | 38015706   |            |            | 7/1/2017 0:00                    | 6/30/2018 0:00         | 6/30/2018 0:00           |                     |
| 10 | 129J6118K | 12C2     | FOREST SE    | AG9J61B1   | 62099.77   | 62099.77   | 62099.77   | 8/1/2018 0:00                    | 8/31/2018 0:00         | 8/31/2018 0:00           |                     |
| 11 | AG04H1K1  | 12C2     | FOREST SE    | AG04H1B1   | 2964       | 2964       | 2964       | 6/28/2016 0:00                   | 6/30/2016 0:00         | 6/30/2016 0:00           |                     |
| 12 | 1204H118  | 12C2     | FOREST SE    | AG04H1B1   | 2750       | 2750       | 2750       | 8/1/2018 0:00                    | 8/30/2018 0:00         | 8/30/2018 0:00           |                     |
| 13 | INL08PC90 | 0414     |              |            | 25602604   |            |            | 7/5/2016 0:00                    |                        |                          | 6/30/2013           |
| 14 | 12837118  | 12C2     | FOREST SE    | E AG8371B1 | 7949.85    | 7949.85    | 7949.85    | 8/1/2018 0:00                    | 8/31/2018 0:00         | 8/31/2018 0:00           |                     |
| 15 | 1204H118  | 12C2     | FOREST SE    | EAG04H1B1  | 10465      | 10465      | 10465      | 8/1/2018 0:00                    | 8/30/2018 0:00         | 8/30/2018 0:00           |                     |
| 16 | 1204H118  | 12C2     | FOREST SE    | AG04H1B1   | 9325       | 9325       | 9325       | 8/1/2018 0:00                    | 8/30/2018 0:00         | 8/30/2018 0:00           |                     |
| 17 | AG024BC1  | 19007    |              |            | 32742205   |            | 32742205   | 8/31/2016 0:00                   |                        |                          | 6/30/2016           |
| 18 | 129J6118K | 12C2     | FOREST SE    | AG9J61B1   | 32300      | 32300      | 32300      | 8/1/2018 0:00                    | 8/31/2018 0:00         | 8/31/2018 0:00           |                     |
| 19 | AG024BC1  | 19005    |              |            | 19197357   |            | 19197357   | 9/30/2016 0:00                   |                        |                          | 6/30/2016           |
| 20 | 1204H118  | 12C2     | FOREST SE    | EAG04H1B1  | 62800      | 62800      | 62800      | 8/1/2018 0:00                    | 8/30/2018 0:00         | 8/30/2018 0:00           |                     |
| 21 | 12034318  | P0282    |              |            | 2030       | 2030       | 2030       | 5/24/2018 0:00                   | 6/1/2018 0:00          | 6/1/2018 0:00            |                     |
| 22 | 140L5418F | 142      | 2 BUREAU (   | INL15PC0   | 22000      | 22000      | 22000      | 9/20/2018 0:00                   | 10/11/2019 0:00        | 10/11/2019 0:00          |                     |
| 23 | 129J6118K | 12C2     | FOREST SE    | AG9J61B1   | 40754.5    | 40754.5    | 40754.5    | 8/1/2018 0:00                    | 8/31/2018 0:00         | 8/31/2018 0:00           |                     |
| 24 | AG024BC1  | 19006    |              |            | 22330748   |            | 22330748   | 9/30/2016 0:00                   |                        |                          | 6/30/2016           |
| 25 | 1243N918  | P6018    |              |            | 47375.88   | 47375.88   | 47375.88   | 9/14/2018 0:00                   | 9/14/2018 0:00         | 9/14/2018 0:00           |                     |
| 26 | 1202NV18  | P60007   |              |            | 33120      | 33120      | 33120      | 8/25/2018 0:00                   | 9/10/2018 0:00         | 9/10/2018 0:00           |                     |
| 27 | AG024BC1  | 19011    |              |            | 20415213   |            | 20415213   | 9/30/2016 0:00                   |                        |                          | 6/30/2016           |

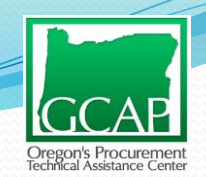

| F    | a ち・ぐ・&・<br>ile Home Inse                   |                                                  | on '                                                                                                    | Inse                             | rt" a                             | nd then click o                                                                                                    | on "PivotTa            | ble."                                       |                                        |                            | 🛕 Lily C         | îhen 🗈                     |                                                       | 미 X      |
|------|---------------------------------------------|--------------------------------------------------|----------------------------------------------------------------------------------------------------|----------------------------------|-----------------------------------|----------------------------------------------------------------------------------------------------|------------------------|---------------------------------------------|----------------------------------------|----------------------------|------------------|----------------------------|-------------------------------------------------------|----------|
| Pivo | tTable kecommended<br>PivotTables<br>Tables | Table Pictures Onlin<br>Pictures Onlin<br>Pictur | Cons<br>Shapes<br>Sicons<br>Signal Cons<br>Signal Cons | • ₽ Sr<br>⊒J So<br>leis •<br>ons | nartArt<br>:reenshot <del>-</del> | Geore Bing Maps     Store      Bing Maps     My Add-ins      Add-ins     Add-ins     Add-ins     Add-ins     Add-ins     Add-ins     Store     Store     Stor | ecommended<br>Charts   | Maps PivotChart<br>Maps PivotChart<br>Tours | Line Column Win/<br>Loss<br>Sparklines | Slicer Timeline<br>Filters | Link Text<br>Box | Header<br>& Footer<br>Text | <ul> <li>π Equ</li> <li>Ω Syn</li> <li>Syn</li> </ul> | nbol     |
|      |                                             |                                                  |                                                                                                    |                                  |                                   |                                                                                                    |                        |                                             |                                        |                            |                  |                            |                                                       |          |
| -    | A B                                         | C D                                              | E                                                                                                    | F                                | G                                 | Н                                                                                                    | 1                      | J                                           | K                                      | L M                        | N                | 0                          | Р                                                     | Q        |
| 1    | award_id_parent_av                          | parent_awparent_a                                | w obligated                                                                                                    | current_to                       | potential_                        | period_of_performance_start_date                                                                                                    | period_of_performance_ | period_of_performance_po                    | ordering_period_end                    | awarding_award             | ing_ awarding    | awarding_                  | awarding_                                             | awarding |
| 2    | 12467018A0029                               |                                                  | 0                                                                                                    |                                  | 1000000                           | 9/28/2018 0:00                                                                                                    | )                      |                                             | 9/26/2019                              | 12 DEPAR                   | TMI 12C2         | FOREST SE                  | 124670                                                | USDA FOR |
| 3    | AG024BC179002                               |                                                  | 57996716                                                                                                    |                                  | 57996716                          | 7/31/2018 0:00                                                                                                    | )                      |                                             | 11/30/2018                             | 12 DEPAR                   | TMI 12C2         | FOREST SE                  | 12024B                                                | USDA FOR |
| 4    | 129J6118K 12C2                              | FOREST SE AG9J61E                                | 1 26131.25                                                                                                    | 26131.25                         | 26131.25                          | 8/1/2018 0:00                                                                                                    | 8/31/2018 0:00         | 8/31/2018 0:00                              |                                        | 12 DEPAR                   | TMI 12C2         | FOREST SE                  | 129J61                                                | USDA FS  |
| 5    | 1204H118 12C2                               | FOREST SE AG04H1                                 | 31 14094                                                                                                    | 14094                            | 14094                             | 8/1/2018 0:00                                                                                                    | 8/30/2018 0:00         | 8/30/2018 0:00                              |                                        | 12 DEPAR                   | TMI 12C2         | FOREST SE                  | 1204H1                                                | USDA FOI |
| 6    | 12837118H12C2                               | FOREST SE AG8371                                 | 43500                                                                                                    | 43500                            | 43500                             | 8/1/2018 0:00                                                                                                    | 8/31/2018 0:00         | 8/31/2018 0:00                              |                                        | 12 DEPAR                   | TMI 12C2         | FOREST SE                  | 128371                                                | USDA FOI |
| 7    | 12837118H12C2                               | FOREST SE AG8371                                 | 48691.63                                                                                                    | 48691.63                         | 48691.63                          | 8/1/2018 0:00                                                                                                    | 8/31/2018 0:00         | 8/31/2018 0:00                              |                                        | 12 DEPAR                   | TMI 12C2         | FOREST SE                  | 128371                                                | USDA FOR |
| 8    | 1204H118 12C2                               | FOREST SE AG04H1                                 | 31 6400                                                                                                    | 6400                             | 6400                              | 8/1/2018 0:00                                                                                                    | 8/30/2018 0:00         | 8/30/2018 0:00                              |                                        | 12 DEPAR                   | TMI 12C2         | FOREST SE                  | 1204H1                                                | USDA FOR |
| 9    | INL13PC00164                                |                                                  | 38015706                                                                                                    |                                  |                                   | 7/1/2017 0:00                                                                                                    | 6/30/2018 0:00         | 6/30/2018 0:00                              |                                        | 14 DEPAR                   | TMI 1422         | BUREAU C                   | 140L43                                                | BUREAU   |
| 10   | 129J6118K 12C2                              | FOREST SE AG9J61E                                | 1 62099.77                                                                                                    | 62099.77                         | 62099.77                          | 8/1/2018 0:00                                                                                                    | 8/31/2018 0:00         | 8/31/2018 0:00                              |                                        | 12 DEPAR                   | TMI 12C2         | FOREST SE                  | 129J61                                                | USDA FS  |
| 11   | AG04H1K1 12C2                               | FOREST SE AG04H1                                 | 31 2964                                                                                                    | 2964                             | 2964                              | 6/28/2016 0:00                                                                                                    | 6/30/2016 0:00         | 6/30/2016 0:00                              |                                        | 12 DEPAR                   | TMI 12C2         | FOREST SE                  | 1204H1                                                | USDA FOI |
| 12   | 1204H118 12C2                               | FOREST SE AG04H1                                 | 31 2750                                                                                                    | 2750                             | 2750                              | 8/1/2018 0:00                                                                                                    | 8/30/2018 0:00         | 8/30/2018 0:00                              |                                        | 12 DEPAR                   | TMI 12C2         | FOREST SE                  | 1204H1                                                | USDA FOI |
| 13   | INL08PC90414                                |                                                  | 25602604                                                                                                    |                                  |                                   | 7/5/2016 0:00                                                                                                    | )                      |                                             | 6/30/2013                              | 14 DEPAR                   | TMI 1422         | BUREAU C                   | 140L43                                                | BUREAU   |
| 14   | 12837118H12C2                               | FOREST SE AG8371                                 | 7949.85                                                                                                    | 7949.85                          | 7949.85                           | 8/1/2018 0:00                                                                                                    | 8/31/2018 0:00         | 8/31/2018 0:00                              |                                        | 12 DEPAR                   | TMI 12C2         | FOREST SE                  | 128371                                                | USDA FOR |
| 15   | 1204H118 12C2                               | FOREST SE AG04H1                                 | 31 10465                                                                                                    | 10465                            | 10465                             | 8/1/2018 0:00                                                                                                    | 8/30/2018 0:00         | 8/30/2018 0:00                              |                                        | 12 DEPAR                   | TMI 12C2         | FOREST SE                  | 1204H1                                                | USDA FOR |
| 16   | 1204H118 12C2                               | FOREST SE AG04H1                                 | 31 9325                                                                                                    | 9325                             | 9325                              | 8/1/2018 0:00                                                                                                    | 8/30/2018 0:00         | 8/30/2018 0:00                              |                                        | 12 DEPAR                   | TMI 12C2         | FOREST SE                  | 1204H1                                                | USDA FOR |
| 17   | AG024BC119007                               |                                                  | 32742205                                                                                                    |                                  | 32742205                          | 8/31/2016 0:00                                                                                                    | )                      |                                             | 6/30/2016                              | 12 DEPAR                   | TMI 12C2         | FOREST SE                  | 12024B                                                | USDA FOI |
| 18   | 129J6118K 12C2                              | FOREST SE AG9J61E                                | 1 32300                                                                                                    | 32300                            | 32300                             | 8/1/2018 0:00                                                                                                    | 8/31/2018 0:00         | 8/31/2018 0:00                              |                                        | 12 DEPAR                   | TMI 12C2         | FOREST SE                  | 129J61                                                | USDA FS  |
| 19   | AG024BC119005                               |                                                  | 19197357                                                                                                    |                                  | 19197357                          | 9/30/2016 0:00                                                                                                    | )                      |                                             | 6/30/2016                              | 12 DEPAR                   | TMI 12C2         | FOREST SE                  | 12024B                                                | USDA FOR |
| 20   | 1204H118 12C2                               | FOREST SE AG04H1                                 | 62800                                                                                                    | 62800                            | 62800                             | 8/1/2018 0:00                                                                                                    | 8/30/2018 0:00         | 8/30/2018 0:00                              |                                        | 12 DEPAR                   | TMI 12C2         | FOREST SE                  | 1204H1                                                | USDA FOR |
| 21   | 12034318P0282                               |                                                  | 2030                                                                                                    | 2030                             | 2030                              | 5/24/2018 0:00                                                                                                    | 6/1/2018 0:00          | 6/1/2018 0:00                               |                                        | 12 DEPAR                   | TMI 12C2         | FOREST SE                  | 120343                                                | USDA FOR |
| 22   | 140L5418F 1422                              | BUREAU C INL15PC                                 | 00 22000                                                                                                    | 22000                            | 22000                             | 9/20/2018 0:00                                                                                                    | 0 10/11/2019 0:00      | 10/11/2019 0:00                             |                                        | 14 DEPAR                   | TMI 1422         | BUREAU C                   | 140L54                                                | BUREAU   |
| 23   | 129J6118K 12C2                              | FOREST SE AG9J61E                                | 1 40754.5                                                                                                    | 40754.5                          | 40754.5                           | 8/1/2018 0:00                                                                                                    | 8/31/2018 0:00         | 8/31/2018 0:00                              |                                        | 12 DEPAR                   | TMI 12C2         | FOREST SE                  | 129J61                                                | USDA FS  |
| 24   | AG024BC119006                               |                                                  | 22330748                                                                                                    |                                  | 22330748                          | 9/30/2016 0:00                                                                                                    | )                      |                                             | 6/30/2016                              | 12 DEPAR                   | TMI 12C2         | FOREST SE                  | 12024B                                                | USDA FOI |
| 25   | 1243N918P6018                               |                                                  | 47375.88                                                                                                    | 47375.88                         | 47375.88                          | 9/14/2018 0:00                                                                                                    | 9/14/2018 0:00         | 9/14/2018 0:00                              |                                        | 12 DEPAR                   | TMI 12C2         | FOREST SE                  | 1243N9                                                | USDA FOI |
| 26   | 1202NV18P60007                              |                                                  | 33120                                                                                                    | 33120                            | 33120                             | 8/25/2018 0:00                                                                                                    | 9/10/2018 0:00         | 9/10/2018 0:00                              |                                        | 12 DEPAR                   | TMI 12C2         | FOREST SE                  | 1202NV                                                | USDA FOI |
| 27   | AG024BC119011                               |                                                  | 20415213                                                                                                    |                                  | 20415213                          | 9/30/2016 0:00                                                                                                    | )                      |                                             | 6/30/2016                              | 12 DEPAR                   | TMI 12C2         | FOREST SE                  | 12024B                                                | USDA FOI |
|      |                                             |                                                  |                                                                                                    |                                  |                                   |                                                                                                    |                        |                                             |                                        |                            |                  |                            |                                                       |          |

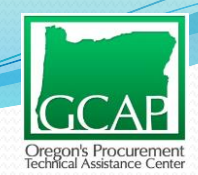

|      | a ∽·∂· <b>⊈</b> •                             | ÷     |                             |                                           |                                  |                                  |         |                          | 115310 F                          | Y16-FY18 Spen         | ding Data Repo                                | ort - Excel                               |
|------|-----------------------------------------------|-------|-----------------------------|-------------------------------------------|----------------------------------|----------------------------------|---------|--------------------------|-----------------------------------|-----------------------|-----------------------------------------------|-------------------------------------------|
| F    | ile Home Insert                               | : Di  | raw Page Lay                | out Form                                  | ulas Data                        | a Review                         | View    | 🖓 Tell me w              | hat you want                      | to do                 |                                               |                                           |
| Pivo | tTable Recommended T<br>PivotTables<br>Tables | Table | Pictures Online<br>Pictures | C Shapes<br>Cons<br>3D Mod<br>Illustratio | r Inna Sn<br>⊒⊒Sc<br>els r<br>ms | nartArt<br>reenshot <del>-</del> | 🚆 Store | I-ins - 😽 Peo<br>Add-ins | g Maps<br>ople Graph <sup>I</sup> | Recommended<br>Charts | 此 ~ 開 ~ 凸<br>☆ ~ 山 ~ 前<br>● ~ ⊵ ~ 法<br>Charts | Maps PivotChart<br>Journal Chart<br>Tours |
| A1   |                                               | <     | f <sub>x</sub> awa          | ard_id_piid                               |                                  |                                  |         |                          |                                   |                       |                                               |                                           |
|      |                                               |       | Create PivotTable           |                                           |                                  |                                  |         | ? ×                      | ]                                 |                       |                                               |                                           |
|      | A B                                           |       | Choose the data the         | at you want to                            | analyze                          |                                  |         |                          |                                   |                       | 1                                             | J                                         |
| 1    | award_id_parent_aw                            | pare  | Select a table              | or range                                  |                                  |                                  |         |                          | _start_date                       | e period_of_          | performance                                   | period_of_performance_po                  |
| 2    | 1246/018A0029                                 |       | <u>T</u> able/Ra            | nge: all_cont                             | tracts_prime_a                   | wards_1!\$A:\$I                  | 0       | ±                        | 8/2018 0:0                        | 0                     |                                               |                                           |
| 3    | AG024BC179002                                 | FOR   | O Use an extern             | al data source                            |                                  |                                  |         |                          | 1/2018 0:0                        | 0 9/                  | 21/2019 0-00                                  | 9/21/2019 0:00                            |
| 5    | 129301188 1202                                | FOR   | Choose                      | Connection                                |                                  |                                  |         |                          | 1/2018 0.0                        | 0 8/                  | 31/2018 0:00                                  | 8/30/2018 0:00                            |
| 6    | 12837118 1202                                 | FOR   | Connecti                    | e connection                              |                                  |                                  |         |                          | 1/2018 0:0                        | 0 8/                  | 31/2018 0:00                                  | 8/31/2018 0:00                            |
| 7    | 12837118 1202                                 | FOR   | Connecti                    | on name:<br>book's Data M                 | odel                             |                                  |         |                          | 1/2018 0:0                        | 0 8/                  | 31/2018 0:00                                  | 8/31/2018 0:00                            |
| 8    | 1204H118 12C2                                 | FOR   | - Use this work             | DOOKS Data M                              |                                  |                                  |         |                          | 1/2018 0:0                        | 0 8/                  | 30/2018 0:00                                  | 8/30/2018 0:00                            |
| 9    | INL13PC00164                                  |       | Choose where you            | want the PivotT                           | able report to                   | be placed                        |         |                          | 1/2017 0:0                        | 0 6/                  | 30/2018 0:00                                  | 6/30/2018 0:00                            |
| 10   | 129J6118K 12C2                                | FOR   | <u>N</u> ew Workshe         | et                                        |                                  |                                  |         |                          | 1/2018 0:0                        | 0 8/                  | 31/2018 0:00                                  | 8/31/2018 0:00                            |
| 11   | AG04H1K1 12C2                                 | FOR   | <u>Existing Work</u>        | sheet                                     |                                  |                                  |         |                          | 8/2016 0:0                        | 0 6/                  | 30/2016 0:00                                  | 6/30/2016 0:00                            |
| 12   | 1204H118 12C2                                 | FOR   | Location:                   |                                           |                                  |                                  |         | 1                        | 1/2018 0:0                        | 0 8/                  | 30/2018 0:00                                  | 8/30/2018 0:00                            |
| 13   | INL08PC90414                                  |       | Choose whether yo           | u want to analy                           | ze multiple ta                   | bles                             |         | $\frown$                 | 5/2016 0:0                        | 0                     |                                               |                                           |
| 14   | 12837118 12C2                                 | FOR   | Add this data               | to the Data M                             | odel                             |                                  |         | $(\bigcirc$              | 1/2018 0:0                        | 0 8/                  | 31/2018 0:00                                  | 8/31/2018 0:00                            |
| 15   | 1204H118 12C2                                 | FOR   |                             |                                           |                                  |                                  |         |                          | 1/2018 0:0                        | 0 8/                  | 30/2018 0:00                                  | 8/30/2018 0:00                            |
| 16   | 1204H118 12C2                                 | FOR   |                             |                                           |                                  | ОК                               |         | Cancel                   | 1/2018 0:0                        | 0 8/                  | 30/2018 0:00                                  | 8/30/2018 0:00                            |
| 17   | AG024BC119007                                 |       |                             | 32742205                                  |                                  |                                  |         |                          |                                   |                       | - <del>-</del>                                |                                           |
| 18   | 129J6118K 12C2                                | FORE  | ST SE AG9J61B1              | 32300                                     | 32300                            | Clic                             | k on    | "Ok"                     | with                              | nout                  | 2018 0:00                                     | 8/31/2018 0:00                            |
| 19   | AG024BC119005                                 |       |                             | 19197357                                  |                                  |                                  |         | ŬŔ                       |                                   |                       | Ċ.                                            |                                           |
| 20   | 1204H118 12C2                                 | FORE  | ST SE AG04H1B               | 62800                                     | 62800                            | cha                              | adin    | a any                    | thin                              | a                     | 2018 0:00                                     | 8/30/2018 0:00                            |
| 21   | 12034318P0282                                 |       |                             | 2030                                      | 2030                             | Chai                             | igiri   | y any                    | / UI III I                        | y.                    | 2018 0:00                                     | 6/1/2018 0:00                             |
| 22   | 140L5418F 1422                                | BURE  | AU CINL15PC0                | 22000                                     | 22000                            |                                  |         |                          |                                   |                       |                                               | 10/11/2019 0:00                           |
| 23   | 129J6118K 12C2                                | FORE  | ST SE AG9J61B1              | 40754.5                                   | 40754.5                          | 40754.5                          |         | 8                        | 3/1/2018 0:0                      | 0 8/                  | 31/2018 0:00                                  | 8/31/2018 0:00                            |
| 24   | AG024BC119006                                 |       |                             | 22330748                                  |                                  | 22330748                         |         | 9/                       | 30/2016 0:0                       | 0                     |                                               |                                           |
| 25   | 1243N918P6018                                 |       |                             | 47375.88                                  | 47375.88                         | 47375.88                         |         | 9/                       | 14/2018 0:0                       | 0 9/                  | 14/2018 0:00                                  | 9/14/2018 0:00                            |
| 26   | 1202NV18P60007                                |       |                             | 33120                                     | 33120                            | 33120                            |         | 8/                       | 25/2018 0:0                       | 0 9/                  | 10/2018 0:00                                  | 9/10/2018 0:00                            |
| 27   | AG024BC119011                                 |       |                             | 20415213                                  |                                  | 20415213                         |         | 9/                       | 30/2016 0:0                       | 0                     |                                               |                                           |

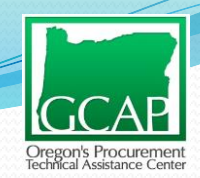

| 🖬 😙 • 🗇 💲 • = 115310 FY16-FY18 Spending Data Report - Excel                                                                                                    | PivotTable Tools                                              |                                                                                                    | 🛕 Lily Chen 🗈 🛛 —                                 | o ×     |
|----------------------------------------------------------------------------------------------------|---------------------------------------------------------------|----------------------------------------------------------------------------------------------------|---------------------------------------------------|---------|
| File Home Insert Draw Page Layout Formulas Data Review V                                                                                                    | iew Analyze Design                                            | igvee Tell me what you want to do                                                                                                    |                                                   | 🖻 Share |
| PivotTable Name:<br>PivotTable1<br>□ Options -<br>PivotTable PivotTable | Insert Insert Filter<br>Slicer Timeline Connections<br>Filter | Refresh Change Data     Clear Select Move     Fields, Items, OLAP Relationships     PivotChart Recommende       Source *     Data     Actions     Claulations     Tools                                                                                                    | d Field +/- Field<br>List Buttons Headers<br>Show | ^       |
| A3 - : × √ fx                                                                                                    |                                                               |                                                                                                    |                                                   | ^       |
| A B C D E F G H                                                                                                    | I J                                                           | K L M N O P PivotTable Fields                                                                                                    |                                                   | * X     |
|                                                                                                    |                                                               | Search for data fields                                                                                                    |                                                   | 0       |
| 5 Pivo(Table1<br>6 To build a report, choose fields<br>7 from the PivotTable Field List<br>9<br>10<br>11<br>12<br>13<br>14<br>15<br>16                                                                                                    |                                                               | and then drag and<br>drop into the<br>designated areas<br>Definition of the designated areas<br>Definition of the designated areas<br>Definition of the designated areas<br>Definition of the designated areas<br>Definition of the design area of the design area of the design are | date                                              | •       |
| 17<br>18<br>19<br>20<br>21                                                                                                    |                                                               | TFilters                                                                                                    | III Columns                                       |         |
| 22<br>23<br>24<br>25<br>26                                                                                                    |                                                               | E Rows                                                                                                    | $\Sigma$ Values                                   |         |
| 27 Sheet1 all_contracts_prime_awards_1                                                                                                    | ÷ •                                                           | Defer Layout Update                                                                                                    |                                                   | Update  |

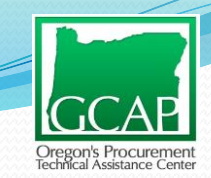

## **Agency Spending**

| ~                                                       |           | D              |
|---------------------------------------------------------|-----------|----------------|
|                                                         |           |                |
| primary_place_of_performance_state_name                 | OREGON    | <b>.</b>       |
|                                                         |           |                |
| Row Labels                                              | Sum of ob | ligated_amount |
| DEPARTMENT OF AGRICULTURE (USDA)                        | \$        | 295,100,826    |
| FOREST SERVICE                                          | \$        | 295,013,926    |
| NATURAL RESOURCES CONSERVATION SERVICE                  | \$        | 86,900         |
| DEPARTMENT OF THE INTERIOR (DOI)                        | \$        | 99,232,911     |
| BUREAU OF LAND MANAGEMENT                               | \$        | 97,632,422     |
| U.S. FISH AND WILDLIFE SERVICE                          | \$        | 971,930        |
| NATIONAL PARK SERVICE                                   | \$        | 422,176        |
| BUREAU OF INDIAN AFFAIRS AND BUREAU OF INDIAN EDUCATION | \$        | 189,055        |
| US GEOLOGICAL SURVEY                                    | \$        | 13,203         |
| BUREAU OF INDIAN AFFAIRS                                | \$        | 4,124          |
| DEPARTMENTAL OFFICES                                    | \$        | -              |
| DEPARTMENT OF DEFENSE (DOD)                             | \$        | 231,380        |
| DEPT OF THE ARMY                                        | \$        | 231,380        |
| Grand Total                                             | \$        | 394,565,117    |
|                                                         |           |                |

GCAP Oregon's Procurement Technici Assistance Center

USAspending.gov Report-Agency Spending

- The total amount spent under NAICS code 115310 for work performed in Oregon is \$394,565,117 between FY 2016 through FY2018.
- The top three sub-agencies are
  - Forest Service \$295,013,926
  - Bureau of Land Management -\$97,632,422
  - U.S. Fish and Wildlife Service -\$971,930

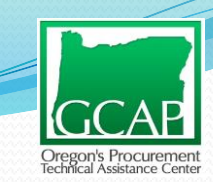

## Agency Spending

### Report fields selected for tab entitled "Agency Spending"

| Filters<br>primary_place_of_performance_state_name       | Columns                                                                                                    |
|----------------------------------------------------------|----------------------------------------------------------------------------------------------------|
| Rows<br>awarding_agency_name<br>awarding_sub_agency_name | Values<br>Sum of obligated_amount<br>Note: If this doesn't default to "sum" then<br>left click on the words and select "Value<br>Field Settings" to change it to sum." |

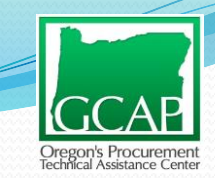

## **Office Level Spending**

|                                         |               | -           |
|-----------------------------------------|---------------|-------------|
|                                         |               |             |
| primary_place_of_performance_state_name | OREGON        |             |
|                                         |               |             |
| Row Labels 🚽                            | Sum of obliga | ated_amount |
| DEPARTMENT OF AGRICULTURE (USDA)        | \$            | 295,100,826 |
| FOREST SERVICE                          | \$            | 295,013,926 |
| DESCHUTES NATIONAL FOREST               | \$            | 251,132     |
| 04GG                                    | \$            | 251,132     |
| EASTERN REGION REGIONAL OFFICE          | \$            | 70,711      |
| 56A1                                    | \$            | 70,711      |
| FREMONT- WINEMA NATIONAL FORESTS        | \$            | 701,521     |
| 04U3                                    | \$            | 701,521     |
| FREMONT-WINEMA NATIONAL FORESTS         | \$            | 49,697      |
| 04P5                                    | \$            | 49,697      |
| ■ IMAT ACQUISITION TEAM                 | \$            | 8,951       |
| 02RC                                    | \$            | 8,951       |
| MALHEUR NATIONAL FOREST                 | \$            | 24,411      |
| 04KK                                    | \$            | 24,411      |
| NORTHWEST OREGON CONTRACTING AREA       | \$            | 686,091     |
| 046W                                    | \$            | 686,091     |
| OCHOCO NATIONAL FOREST                  | \$            | 95,605      |
| 04N0                                    | \$            | 95,605      |
| OLYMPIC NATIONAL FOREST                 | \$            | 139,972     |
| 05G2                                    | \$            | 139,972     |
| PACIFIC NORTHWEST REGIONAL OFFICE       | \$            | 575,488     |
| 04H1                                    | \$            | 575,488     |
| ROGUE RIVER-SISKIYOU NATIONAL FORESTS   | \$            | 1,589,219   |
|                                         |               |             |

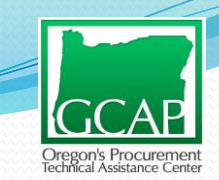

## **Office Level Spending**

- Identify the top offices buying within the agency (e.g. Forest Service, BLM, etc.)
- The report does not provide contracting office address information and so one has to look up the Activity Address Codes (AAC), formerly called Contract Office IDs.
  - The ACC code is always 6 alphanumeric characters. If a code is not 6 characters then it means it is an old code that is no longer used and you can look up the new code by visiting <u>www.fpds.gov</u>, click on worksite, and then click the AAC Crosswalk link.

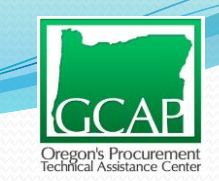

## **Office Level Spending**

- E.g. BLM's top spending Activity Address Codes (contracting office IDs)
  - 140L26
  - 140L33
  - 140L43

| BUREAU OF LAND MANAGEMENT   | \$<br>97,632,422 |
|-----------------------------|------------------|
| BUREAU OF LAND MANAGEMENT   | \$<br>87,243,330 |
| 140L01                      | \$<br>1,884,664  |
| 140L09                      | \$<br>6,921      |
| 140L18                      | \$<br>450,076    |
| 140L21                      | \$<br>241,419    |
| 140L26                      | \$<br>2,357,702  |
| 140L28                      | \$<br>57,700     |
| 140L33                      | \$<br>4,343,928  |
| 140L34                      | \$<br>45,465     |
| 140L39                      | \$<br>893,445    |
| 140L43                      | \$<br>73,591,826 |
| 140L45                      | \$<br>1,018,812  |
| 140L48                      | \$<br>2,330,992  |
| 140L58                      | \$<br>20,379     |
| ELY DISTRICT OFFICE         | \$<br>193,610    |
| 140L20                      | \$<br>193,610    |
| ID - IDAHO STATE OFFICE     | \$<br>162,413    |
| ID953                       | \$<br>162,413    |
| MT-MILES CITY FIELD OFFICE  | \$<br>345,934    |
| MT020                       | \$<br>345,934    |
| NATIONAL OPERATIONS CENTER  | \$<br>3,123,394  |
| 140L06                      | \$<br>3,123,394  |
| NORTHWEST OREGON DISTRICT   | \$<br>1,289,653  |
| 140L50                      | \$<br>1,289,653  |
| OR-COOS BAY DISTRICT OFFICE | \$<br>143,803    |
| OR120                       | \$<br>143,803    |
| OR-EUGENE DISTRICT OFFICE   | \$<br>127,161    |
| OR090                       | \$<br>127,161    |
| OR-LAKEVIEW DISTRICT OFFICE | \$<br>43,768     |
| OR010                       | \$<br>43,768     |
| OR-MEDFORD DISTRICT OFFICE  | \$<br>846,204    |
| OR110                       | \$<br>846,204    |
| OR-OREGON STATE OFFICE      | \$<br>2,315,954  |
| OR952                       | \$<br>2,315,954  |

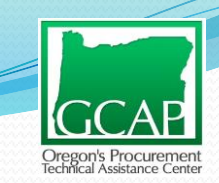

## **Office Level Spending**

 Take the office code and look it up in FPDS to figure the location (City, State)

| 形 Federal Proc                                                                                     | curement Data System - Next Generation<br>1.                                                                                                    |                                                                                                    |
|----------------------------------------------------------------------------------------------------|----------------------------------------------------------------------------------------------------|----------------------------------------------------------------------------------------------------|
| » Home  » Newsroom  » I                                                                            | Reports  » Status (» <u>Worksite</u> ) Archives  » Training  » Help                                                                                       | <b>↑</b> A ↓                                                                                                    |
| <ul> <li>Login</li> </ul>                                                                          | GOTS/COTS Contract writing system and agencies must get prior approval from GSA Program<br>Management Office for using Business Services only Integration | <ul> <li>Documents</li> </ul>                                                                                   |
| Log-In:<br>Password:                                                                               | XML Schema definitions for various versions                                                                                                    | <ul> <li>GetList Rules of Behaviour</li> <li>Certified COTS/GOTS List</li> <li>Certification Process</li> </ul> |
| Log In                                                                                             | ☐ FPDS ☐ ─ schema ☐ ─ ApplicationServices                                                                                                    | Certification Form                                                                                              |
| <ul> <li>Forgot Your Password?</li> <li>Security and Privacy</li> <li>Contact Help Desk</li> </ul> | i i i i i i i i i i i i i i i i i i i                                                                                                    | Federal Assistance     Webservices Specifications                                                               |
| <ul> <li>You must click here for very<br/>Important D&amp;B Information</li> </ul>                 | BatchInterface.xsd (HTML-Doc)                                                                                                    | Document<br>>> WSDL Files                                                                                       |
|                                                                                                    | BatchInterface.xsd (HTML-Doc)                                                                                                    | <ul> <li>Sample SOAP Requests</li> <li>Validation Rules Document<br/>(Draft)</li> </ul>                         |
| Registration                                                                                       |                                                                                                    | >> Grants Data Dictionary (Draft)                                                                               |
| <ul><li>» Register</li><li>» Who Should Register?</li></ul>                                        | Common.xsd (HTML-Doc)                                                                                                    | Tools                                                                                                    |
|                                                                                                    |                                                                                                    | » XML Conversion Utility                                                                                        |
| FAQs                                                                                               | Common.xsd (HTML-Doc)                                                                                                    | 2. Reference                                                                                                    |
| <ul> <li>&gt;&gt; FPDS-NG</li> <li>&gt;&gt; ezSearch</li> <li>&gt;&gt; ATOM Feed</li> </ul>        | Common.xsd (HTML-Doc)                                                                                                    | » PSC Manual     sector of Contracting Offices                                                                  |

# USAspending.gov Report- Office

### Report fields selected for tab entitled "Office Level Spending"

| <u>Filters</u><br>primary_place_of_performance_state_name | Columns                                     |
|-----------------------------------------------------------|---------------------------------------------|
| Rows                                                      | Values                                      |
| awarding_agency_name                                      | Sum of obligated_amount                     |
| awarding_sub_agency_name                                  | Note: If this doesn't default to "sum" then |
| awarding_office_name                                      | left click on the words and select "Value   |
| awarding_office_code                                      | Field Settings" to change it to sum."       |

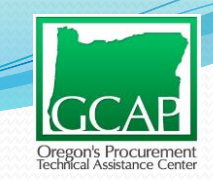

## **Competitors/Potential Primes**

- Top 5 Contractors under NAICS code 115310 for FY2016 – FY2018 in Oregon:
- Grayback Forestry (showed up twice due to spelling of name?)
- 2. Quicksilver Contracting
- 3. Franco Reforestation
- 4. DL Reforestation
- 5. Imperial Forestry

| primary_place_of_performance_state_name | OREGON           | <b>T</b> , |
|-----------------------------------------|------------------|------------|
|                                         |                  |            |
| Row Labels                              | 斗 Sum of obligat | ed_amount  |
| <b>H</b> FORESTRY, OREGON DEPARTMENT OF | \$               | 38,597,131 |
| GRAYBACK FORESTRY INC                   | \$               | 14,203,313 |
| QUICKSILVER CONTRACTING COMPANY         | \$               | 8,729,676  |
| <b># GRAYBACK FORESTRY, INC.</b>        | \$               | 8,325,693  |
| # FRANCO REFORESTATION INC              | \$               | 7,470,292  |
| DL REFORESTATION INC                    | \$               | 6,870,316  |
| IMPERIAL FORESTRY, INCORPORATED         | \$               | 6,392,157  |
| <b>B SUMMITT FORESTS INC.</b>           | \$               | 6,123,964  |
| DUST BUSTERS PLUS, LLC                  | \$               | 6,007,436  |
| <b># PONDEROSA REFORESTATION, INC.</b>  | \$               | 5,544,941  |
| PATRICK ENVIRONMENTAL INC               | \$               | 5,452,298  |
| 🗄 LAVA RIVER FORESTRY INC.              | \$               | 5,378,617  |
| 🗄 GE FORESTRY, INC                      | \$               | 5,071,906  |
| H PACIFIC OASIS, INC.                   | \$               | 4,831,654  |
| PINE WEST REFORESTATION                 | \$               | 4,656,700  |
| <b>H</b> CORIA CONTRACTING INC.         | \$               | 4,439,578  |
| MILLER TIMBER SERVICES INC              | \$               | 4,287,402  |
| <b>H</b> TORRES CONTRACTING, INC.       | \$               | 4,086,503  |
| GPC CONSOLIDATED REPORTING              | \$               | 3,970,642  |
| <b>R &amp; R CONTRACTING INC</b>        | \$               | 3,947,078  |
| PACIFIC COAST CONTRACTING, INC.         | \$               | 3,893,365  |
| NORTH PACIFIC FORESTRY INC              | \$               | 3,523,642  |
| TABLE ROCK FORESTRY, INC.               | \$               | 3,233,904  |

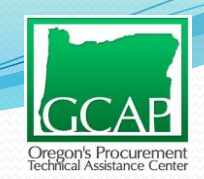

### • Report fields selected for tab entitled "Competitors

or Potential Primes."

| Filters<br>primary_place_of_performance_state_name<br>award type                                                                                                    | <u>Columns</u>                                                                                                    |
|----------------------------------------------------------------------------------------------------|----------------------------------------------------------------------------------------------------|
| Rows<br>recipient_name<br>recipient_duns<br>awarding_agency_name<br>awarding_sub_agency_name<br>awarding_office_name<br>awarding_office_code<br>award_id_piid<br>Period_of_performance_potential_end_date | Values<br>Sum of obligated_amount<br>Note: If this doesn't default to "sum" then<br>left click on the words and select "Value<br>Field Settings" to change it to sum." |

## USAspending.gov – Results and Recap

Use USAspending to generate spending data to answer the following questions:

- 1. Does the government buy what I sell?
  - Who are the top 3 agencies/sub-agencies buying my product(s)/service(s)?
- 2. How much does the government spend in my geographic market purchasing my product(s)/service(s)?
- 3. Who are the top 3-5 contractors winning contracts?
- 4. How does the government buy my product(s)/service(s)?
  - > Type of procurement vehicles used?

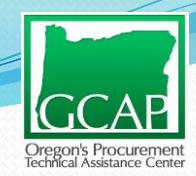

## www.fpds.gov

#### Use FPDS to look into the details of the contract awards (e.g 140L0118F0179) from the USAspending report.

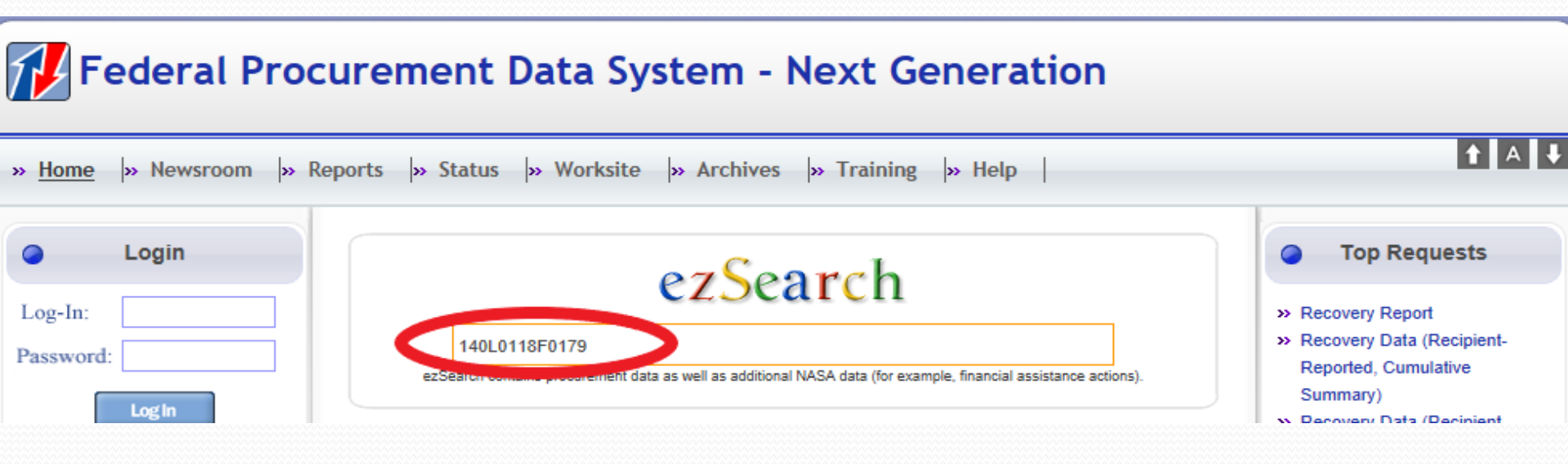

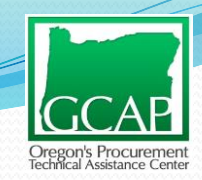

## www.fpds.gov

- 140L0118F0179 is a delivery order against an established multi-year contract, IDIQ Contract No. INL16PC00134.
- Click "View" to see actual report filled out by the contracting officer

| List Of Contract Actions Matching | Your Criteria                            |                     | Results 1 - 1 of 1 as of Oct 19, 2018 7:31:20 PM |
|-----------------------------------|------------------------------------------|---------------------|--------------------------------------------------|
| Award ID (Mod#):                  | 140L0118F0179 (0 (View)                  | Award Type:         | DELIVERY ORDER                                   |
| Vendor Name:                      | QUICKSILVER CONTRACTING COMPANY          | Contracting Agency: | BUREAU OF LAND MANAGEMENT                        |
| Date Signed:                      | September 10, 2018                       | Action Obligation:  | \$208,550                                        |
| Referenced IDV:                   | INL18PC00134                             | Contracting Office: | WASHINGTON DC OFFICE                             |
| NAICS (Code):                     | SUPPORT ACTIVITIES FOR FORESTRY (115310) | PSC (Code):         | NATURAL RESOURCES/CONSERVATION- OTHER ( F099 )   |
| Vendor City:                      | KLAMATH FALLS                            | Vendor DUNS:        | <u>195260294</u>                                 |
| Vendor State:                     | OR                                       | Vendor ZIP:         | <u>976035733</u>                                 |
| Global Vendor Name:               | QUICKSILVER CONTRACTING COMPANY          | Global DUNS Number: | <u>195260294</u>                                 |

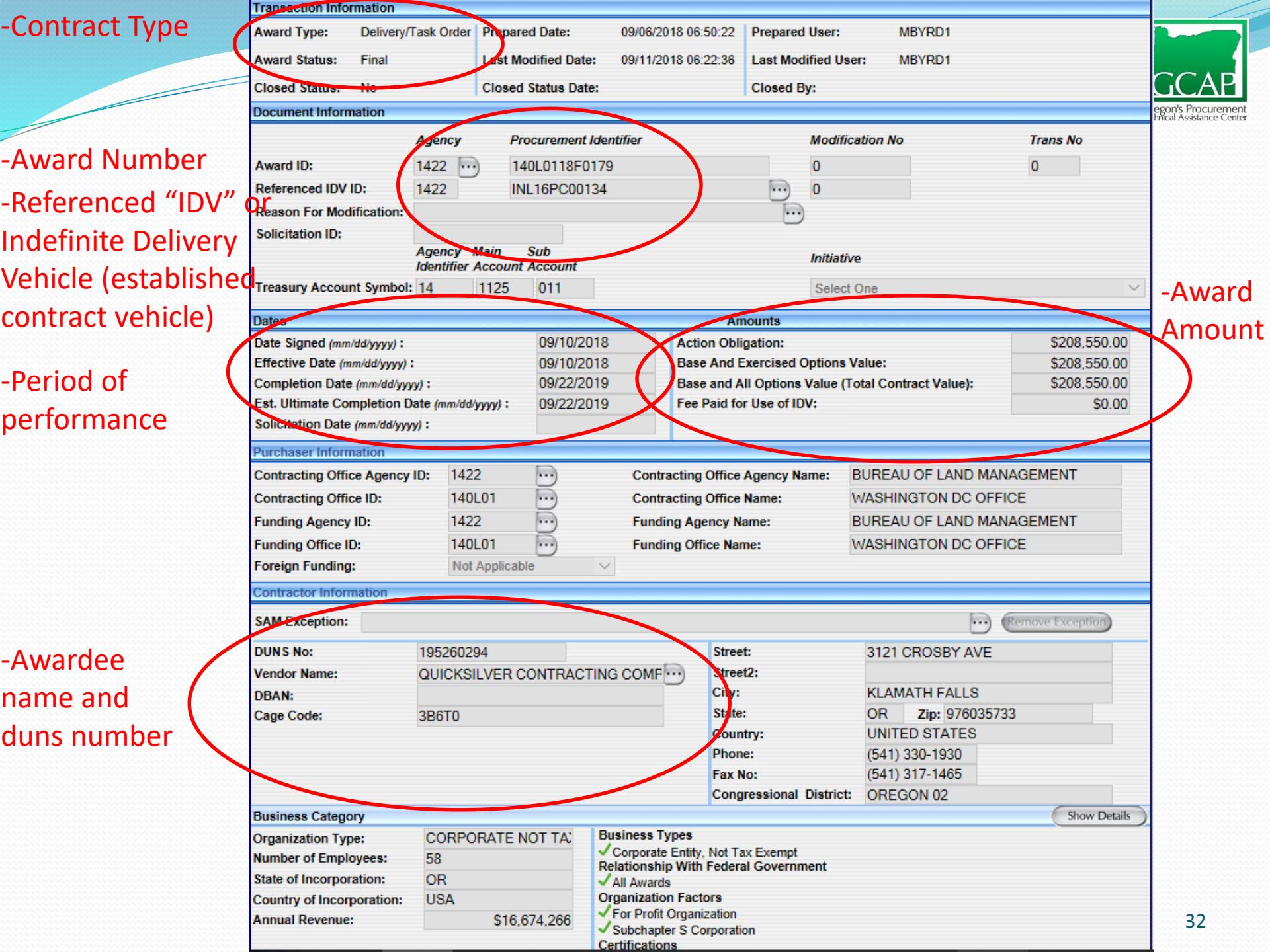

#### Search IDIQ Contract

### INL16PC00134

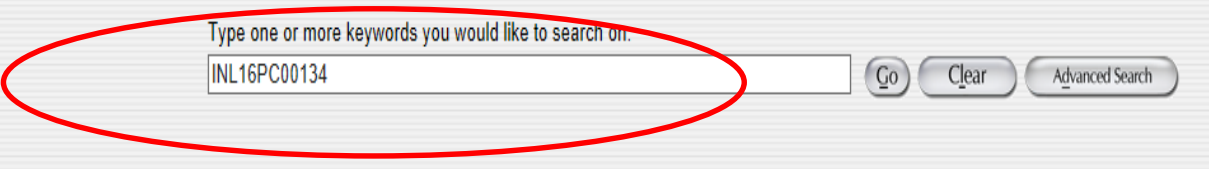

To submit comments, please click here

Search took 0.461 second

Oregon's Procurement

TOP DF CSV ATOM 0.3 MY YAMOO!

You must click here for very important D&B information.

| List Of Contract Actions M | ching Your Criteria                      |                     | Results 1 - 23 of 23 as of Oct 19, 2018 7:54:01 PM | Search Criteria 🛛 💡                                                                                             |
|----------------------------|------------------------------------------|---------------------|----------------------------------------------------|----------------------------------------------------------------------------------------------------|
| IDV ID (Mod#):             | <u>INL18PC00134</u> (0) (View)           | IDV Type:           | IDC                                                | To remove the criteria or a portion of the search criteria click the button next to                             |
| Vendor Name:               | QUICKSILVER CONTRACTING COMPANY          | Contracting Agency: | BUREAU OF LAND MANAGEMENT                          | each search level.                                                                                              |
| Date Signed:               | September 21, 2016                       | Action Obligation:  | \$0                                                | X INL16PC00134                                                                                                  |
| Referenced IDV:            |                                          | Contracting Office: | BUREAU OF LAND MANAGEMENT                          |                                                                                                    |
| NAICS (Code):              | SUPPORT ACTIVITIES FOR FORESTRY (115310) | PSC (Code):         | NATURAL RESOURCES/CONSERVATION- OTHER ( F099 )     | Sort By                                                                                                    |
| Vendor City:               | KLAMATH FALLS                            | Vendor DUNS:        | <u>195260294</u>                                   | This section allows the user to sort the existing list of contracts by various fields                           |
| Vendor State:              | OR                                       | Vendor ZIP:         | <u>976035733</u>                                   | within the contract. For example you can sort the existing list of contracts by Date                            |
| Global Vendor Name:        | QUICKSILVER CONTRACTING COMPANY          | Global DUNS Number: | <u>195260294</u>                                   | Signed or Contract Type. Click on the appropriate field to Sort By. Only one Sort<br>can be conducted at a time |
|                            |                                          |                     |                                                    |                                                                                                    |
| Award ID (Mod#):           | INL16PD01307 (0) (View)                  | Award Type:         | DELIVERY ORDER                                     | Soft Order. Ascending                                                                                           |
| Vendor Name:               | QUICKSILVER CONTRACTING COMPANY          | Contracting Agency: | BUREAU OF LAND MANAGEMENT                          | Relevance                                                                                                    |
| Date Signed:               | September 21, 2016                       | Action Obligation:  | \$249,646                                          | Contract Type                                                                                                   |
| Referenced IDV:            | INL16PC00134                             | Contracting Office: | BUREAU OF LAND MANAGEMENT                          | Agency Code                                                                                                    |
| NAICS (Code):              | SUPPORT ACTIVITIES FOR FORESTRY (115310) | PSC (Code):         | NATURAL RESOURCES/CONSERVATION- OTHER ( F099)      | Agency Full Name                                                                                                |
| Vendor City:               | KLAMATH FALLS                            | Vendor DUNS:        | 195260294                                          | Date Signed                                                                                                    |
| Vendor State:              | OR                                       | Vendor ZIP:         | <u>976035733</u>                                   | Contracting Agency D                                                                                            |
| Global Vendor Name:        | QUICKSILVER CONTRACTING COMPANY          | Global DUNS Number: | <u>195260294</u>                                   | Contracting Agency Name                                                                                         |
|                            |                                          |                     |                                                    | Department Full Name                                                                                            |
| Award ID (Mod#):           | INL16PD01305 (0) (View)                  | Award Type:         | DELIVERY ORDER                                     | Action Obligation (\$)                                                                                          |
| Vendor Name:               | QUICKSILVER CONTRACTING COMPANY          | Contracting Agency: | BUREAU OF LAND MANAGEMENT                          | NAICS                                                                                                    |
| Date Signed:               | September 23, 2016                       | Action Obligation:  | \$1,124,102                                        | PSC                                                                                                    |
| Referenced IDV:            | INL16PC00134                             | Contracting Office: | BUREAU OF LAND MANAGEMENT                          | Vendor State                                                                                                    |
| NAICS (Code):              | SUPPORT ACTIVITIES FOR FORESTRY (115310) | PSC (Code):         | NATURAL RESOURCES/CONSERVATION- OTHER ( F099 )     | Vendor ZIP Code                                                                                                 |
| Vendor City:               | KLAMATH FALLS                            | Vendor DUNS:        | <u>195260294</u>                                   | PoP Country Name                                                                                                |
| Vendor State:              | OR                                       | Vendor ZIP:         | <u>976035733</u>                                   | PoP State Name                                                                                                  |
|                            |                                          |                     |                                                    |                                                                                                    |

## Contract No. INL16PC00134

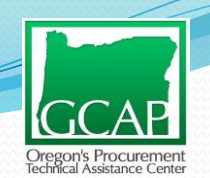

Use solicitation number (L16PS00293) to find the original solicitation in **FBO** \*\*Note the award date

| Close Out                                                                                                    | Help                                                                                                    |                                                                                                    |                                                                                                    | Modily                                                                                                    |                                                                                                    |                                                                                                    |
|----------------------------------------------------------------------------------------------------|----------------------------------------------------------------------------------------------------|----------------------------------------------------------------------------------------------------|----------------------------------------------------------------------------------------------------|----------------------------------------------------------------------------------------------------|----------------------------------------------------------------------------------------------------|----------------------------------------------------------------------------------------------------|
|                                                                                                    |                                                                                                    | Thi                                                                                                    | s IDV is referenced by '                                                                                                    | '19' awards.                                                                                                    |                                                                                                    |                                                                                                    |
| -                                                                                                    |                                                                                                    |                                                                                                    |                                                                                                    |                                                                                                    |                                                                                                    |                                                                                                    |
| Transaction Info                                                                                                    | ormation                                                                                                    |                                                                                                    |                                                                                                    |                                                                                                    |                                                                                                    |                                                                                                    |
| IDV Type:                                                                                                    | Other IDC                                                                                                    | Prepared Date:                                                                                                    | 09/10/2016 11:58:30                                                                                                    | Prepared User:                                                                                                    | BRICYR                                                                                                    |                                                                                                    |
| IDV Status:                                                                                                    | Final                                                                                                    | Last Modified Date:                                                                                                    | 09/21/2016 16:25:57                                                                                                    | Last Modified Use                                                                                                    | r: BRICYR                                                                                                    |                                                                                                    |
| Closed Status:                                                                                                    | No                                                                                                    | Closed Status Date:                                                                                                    |                                                                                                    | Closed By:                                                                                                    |                                                                                                    |                                                                                                    |
| Document Inform                                                                                                    | mation                                                                                                    |                                                                                                    |                                                                                                    |                                                                                                    |                                                                                                    |                                                                                                    |
| IDV ID:<br>Referenced IDV                                                                                                    | Agency<br>1422 •<br>ID:                                                                                                    | Procurement Iden     INL16PC00134                                                                                          | ntifier                                                                                                    | Modifica<br>0                                                                                                    | tion No                                                                                                    |                                                                                                    |
| Reason For Mod                                                                                                    | dification:                                                                                                    |                                                                                                    |                                                                                                    |                                                                                                    |                                                                                                    |                                                                                                    |
| Solicitation ID:                                                                                                    | L16PS0                                                                                                    | 0293                                                                                                    |                                                                                                    | _                                                                                                    |                                                                                                    |                                                                                                    |
|                                                                                                    | Agency<br>Identifie                                                                                                    | Main Sub<br>r Account Account                                                                                              |                                                                                                    | Initiative                                                                                                    |                                                                                                    |                                                                                                    |
| Treasury Accou                                                                                                    | int Symbol:                                                                                                    |                                                                                                    |                                                                                                    | Select C                                                                                                    | )ne                                                                                                    |                                                                                                    |
|                                                                                                    |                                                                                                    |                                                                                                    |                                                                                                    |                                                                                                    |                                                                                                    |                                                                                                    |
| Dates                                                                                                    |                                                                                                    |                                                                                                    | Amounts                                                                                                    |                                                                                                    |                                                                                                    |                                                                                                    |
| Date Signed (m                                                                                                    | m/dd/vvvv):                                                                                                    | 09/21/2016                                                                                                    | Action Obligation                                                                                                    | 1:                                                                                                    |                                                                                                    | \$0.00                                                                                                    |
| Date Signed (mi<br>Effective Date (n                                                                                                    | m/dd/yyyy) :<br>mm/dd/yyyy) :                                                                                                    | 09/21/2016<br>09/21/2016                                                                                                   | Action Obligation<br>Base and All Opti                                                                                                    | i:<br>ions Value (Total Co                                                                                                    | ontract Value):                                                                                                    | \$0.00<br>\$45,000,000.00                                                                                                    |
| Date Signed (m)<br>Effective Date (n<br>Last Date to Ord                                                                                                    | m/dd/yyyy):<br>mm/dd/yyyy):<br>der (mm/dd/yyyy):                                                                                                    | 09/21/2016<br>09/21/2016<br>09/22/2017                                                                                     | Action Obligation<br>Base and All Opti                                                                                                    | n:<br>ions Value (Total Co                                                                                                    | ontract Value):                                                                                                    | \$0.00<br>\$45,000,000.00                                                                                                    |
| Date Signed (m)<br>Effective Date (r)<br>Last Date to Ord                                                                                                    | m/dd/yyyy):<br>mm/dd/yyyy):<br>der (mm/dd/yyyy):<br>mation                                                                                                    | 09/21/2016<br>09/21/2016<br>09/22/2017                                                                                     | Action Obligation<br>Base and All Opti                                                                                                    | n:<br>ions Value (Total Co                                                                                                    | ontract Value):                                                                                                    | \$0.00<br>\$45,000,000.00                                                                                                    |
| Date Signed (m)<br>Effective Date (r<br>Last Date to Ord<br>Purchaser Inform                                                                                                    | m/dd/yyyy) :<br>mm/dd/yyyy) :<br>der (mm/dd/yyyy) :<br>mation                                                                                                    | 09/21/2016<br>09/21/2016<br>09/22/2017                                                                                     | Action Obligation<br>Base and All Opti                                                                                                    | i:<br>ions Value (Total Co                                                                                                    | ontract Value):                                                                                                    | \$0.00<br>\$45,000,000.00                                                                                                    |
| Date Signed (m)<br>Effective Date (r)<br>Last Date to Ord<br>Purchaser Inform<br>Contracting Offi<br>Contracting Offi                                                                                                    | m/dd/yyyy):<br>mm/dd/yyyy):<br>der (mm/dd/yyyy):<br>mation<br>ice Agency ID: 14<br>ice ID: 14                                                                                                    | 09/21/2016<br>09/21/2016<br>09/22/2017<br>22<br>01.43                                                                      | Contracting Office                                                                                                    | n:<br>ions Value (Total Co<br>Agency Name: E                                                                                                    | ontract Value):                                                                                                    | \$0.00<br>\$45,000,000.00                                                                                                    |
| Date Signed (m)<br>Effective Date (r<br>Last Date to Orc<br>Purchaser Inform<br>Contracting Offi<br>Contracting Offi                                                                                                    | m/dd/yyyy):<br>mm/dd/yyyy):<br>der (mm/dd/yyyy):<br>mation<br>ice Agency ID: 14<br>ice ID: 14                                                                                                    | 09/21/2016<br>09/21/2016<br>09/22/2017<br>22<br>0L43<br>22                                                                 | Contracting Office                                                                                                    | i:<br>ions Value (Total Co<br>Agency Name: E<br>Name: E<br>ame: E                                                                                | BUREAU OF LAND                                                                                                    | \$0.00<br>\$45,000,000.00<br>MANAGEMENT<br>MANAGEMENT                                                                                                    |
| Date Signed (m)<br>Effective Date (r)<br>Last Date to Orc<br>Purchaser Inforr<br>Contracting Offi<br>Contracting Offi<br>Funding Agency                                                                                                    | m/dd/yyyy):<br>mm/dd/yyyy):<br>der (mm/dd/yyyy):<br>mation<br>ice Agency ID: 14<br>ice ID: 14<br>y ID: 14                                                                                                    | 09/21/2016<br>09/21/2016<br>09/22/2017<br>22<br>0L43<br>22<br>0L43                                                         | Contracting Office<br>Contracting Office<br>Funding Agency N                                                                                                 | i:<br>ions Value (Total Co<br>Agency Name: E<br>Name: E<br>ame: E                                                                                | BUREAU OF LAND<br>BUREAU OF LAND<br>BUREAU OF LAND<br>BUREAU OF LAND                                                                                                    | \$0.00<br>\$45,000,000.00<br>MANAGEMENT<br>MANAGEMENT<br>MANAGEMENT                                                                                           |
| Date Signed (m)<br>Effective Date (i<br>Last Date to Orc<br>Purchaser Infor<br>Contracting Offi<br>Contracting Offi<br>Funding Agency<br>Funding Office I<br>Foreign Funding                                                                                               | m/dd/yyyy):<br>mm/dd/yyyy):<br>der (mm/dd/yyyy):<br>mation<br>ice Agency ID: 14<br>ice ID: 14<br>y ID: 14<br>ID: 14<br>n: No                                                                                                    | 09/21/2016<br>09/21/2016<br>09/22/2017<br>22<br>0L43<br>0L43<br>0L43                                                       | Contracting Office<br>Funding Agency N<br>Funding Office Nar                                                                                                 | n:<br>ions Value (Total Co<br>Agency Name: E<br>Name: E<br>ame: E<br>me: E                                                                       | BUREAU OF LAND<br>BUREAU OF LAND<br>BUREAU OF LAND<br>BUREAU OF LAND                                                                                                    | \$0.00<br>\$45,000,000.00<br>MANAGEMENT<br>MANAGEMENT<br>MANAGEMENT                                                                                           |
| Date Signed (m)<br>Effective Date (r)<br>Last Date to Ord<br>Purchaser Inforn<br>Contracting Offi<br>Contracting Offi<br>Funding Agency<br>Funding Office I<br>Foreign Funding                                                                                             | m/dd/yyyy):<br>mm/dd/yyyy):<br>der (mm/dd/yyyy):<br>mation<br>ice Agency ID: 14<br>ice ID: 14<br>y ID: 14<br>ID: 14<br>g: No                                                                                                    | 09/21/2016<br>09/21/2016<br>09/22/2017<br>22<br>0L43<br>22<br>0L43<br>0L43<br>ot Applicable                                | Contracting Office<br>Funding Agency N<br>Funding Office Nar                                                                                                 | n:<br>ions Value (Total Co<br>Agency Name: E<br>Name: E<br>ame: E<br>me: E                                                                       | BUREAU OF LAND<br>BUREAU OF LAND<br>BUREAU OF LAND<br>BUREAU OF LAND                                                                                                    | \$0.00<br>\$45,000,000.00<br>MANAGEMENT<br>MANAGEMENT<br>MANAGEMENT                                                                                           |
| Date Signed (m)<br>Effective Date (r)<br>Last Date to Ord<br>Purchaser Infor<br>Contracting Offi<br>Contracting Office I<br>Funding Agency<br>Funding Office I<br>Foreign Funding<br>Contractor Infor<br>SAM Exception:                                                    | m/dd/yyyy) :<br>mm/dd/yyyy) :<br>der (mm/dd/yyyy) :<br>mation<br>ice Agency ID: 14.<br>ice ID: 14.<br>y ID: 14.<br>ID: 14.<br>g: No<br>mation                                                                                                    | 09/21/2016<br>09/21/2016<br>09/22/2017<br>22<br>0L43<br>22<br>0L43<br>ot Applicable                                        | Contracting Office<br>Contracting Office<br>Funding Agency N<br>Funding Office Nar                                                                           | n:<br>ions Value (Total Co<br>Agency Name: E<br>Name: E<br>ame: E<br>me: E                                                                       | BUREAU OF LAND<br>BUREAU OF LAND<br>BUREAU OF LAND<br>BUREAU OF LAND                                                                                                    | \$0.00<br>\$45,000,000.00<br>MANAGEMENT<br>MANAGEMENT<br>MANAGEMENT                                                                                           |
| Date Signed (m)<br>Effective Date (r)<br>Last Date to Ord<br>Purchaser Inforn<br>Contracting Offi<br>Funding Agency<br>Funding Office I<br>Foreign Funding<br>Contractor Inforn<br>SAM Exception:                                                                          | m/dd/yyyy) :<br>mm/dd/yyyy) :<br>der (mm/dd/yyyy) :<br>mation<br>ice Agency ID: 14<br>ice ID: 14<br>y ID: 14<br>ID: 14<br>g: No<br>mation<br>:                                                                                                    | 09/21/2016<br>09/21/2016<br>09/22/2017<br>22<br>0L43<br>0L43<br>0L43<br>ot Applicable                                      | Action Obligation<br>Base and All Opti<br>Contracting Office<br>Contracting Office<br>Funding Agency N<br>Funding Office Nar                                 | n:<br>ions Value (Total Co<br>Agency Name: E<br>Name: E<br>ame: E<br>me: E                                                                       | BUREAU OF LAND<br>BUREAU OF LAND<br>BUREAU OF LAND<br>BUREAU OF LAND<br>BUREAU OF LAND                                                                                                    | \$0.00<br>\$45,000,000.00<br>MANAGEMENT<br>MANAGEMENT<br>MANAGEMENT                                                                                           |
| Date Signed (m)<br>Effective Date (r)<br>Last Date to Orc<br>Purchaser Inforr<br>Contracting Offi<br>Contracting Offi<br>Funding Agency<br>Funding Office I<br>Foreign Funding<br>Contractor Inforr<br>SAM Exception:<br>DUNS No:<br>Vendor Name:                          | m/dd/yyyy) :<br>mm/dd/yyyy) :<br>der (mm/dd/yyyy) :<br>mation<br>ice Agency ID: 14<br>ice ID: 14<br>y ID: 14<br>ID: 14<br>g: No<br>mation<br>:<br>195260<br>O IIICK                                                                                                    | 09/21/2016<br>09/21/2016<br>09/22/2017<br>22<br>0L43<br>22<br>0L43<br>0L43<br>ot Applicable                                | Contracting Office<br>Contracting Office<br>Contracting Office<br>Funding Agency N<br>Funding Office Nar                                                     | n:<br>ions Value (Total Co<br>Agency Name: E<br>Name: E<br>ame: E<br>me: E                                                                       | BUREAU OF LAND<br>BUREAU OF LAND<br>BUREAU OF LAND<br>BUREAU OF LAND<br>BUREAU OF LAND                                                                                                    | \$0.00<br>\$45,000,000.00<br>MANAGEMENT<br>MANAGEMENT<br>MANAGEMENT<br>MANAGEMENT                                                                             |
| Date Signed (m)<br>Effective Date (r)<br>Last Date to Orc<br>Purchaser Inforr<br>Contracting Offi<br>Contracting Offi<br>Funding Agency<br>Funding Office I<br>Foreign Funding<br>Contractor Infor<br>SAM Exception:<br>DUNS No:<br>Vendor Name:<br>DBAN:                  | m/dd/yyyy) :<br>mm/dd/yyyy) :<br>der (mm/dd/yyyy) :<br>mation<br>ice Agency ID: 14<br>ice ID: 14<br>ice ID: 14<br>g: 14<br>g:        | 09/21/2016<br>09/21/2016<br>09/22/2017<br>22<br>0L43<br>22<br>0L43<br>0L43<br>0L43<br>0L43<br>0L43<br>0L43<br>0L43         | Contracting Office<br>Contracting Office<br>Contracting Office<br>Funding Agency N<br>Funding Office Nar                                                     | n:<br>ions Value (Total Co<br>Agency Name: E<br>Name: E<br>ame: E<br>me: E                                                                       | BUREAU OF LAND<br>BUREAU OF LAND<br>BUREAU OF LAND<br>BUREAU OF LAND<br>BUREAU OF LAND<br>3121 CROSBY A                                                                                                    | \$0.00<br>\$45,000,000.00<br>MANAGEMENT<br>MANAGEMENT<br>MANAGEMENT<br>MANAGEMENT                                                                             |
| Date Signed (m)<br>Effective Date (r)<br>Last Date to Orc<br>Purchaser Infor<br>Contracting Offi<br>Contracting Offi<br>Funding Agency<br>Funding Office I<br>Foreign Funding<br>Contractor Infor<br>SAM Exception:<br>DUNS No:<br>Vendor Name:<br>DBAN:                   | m/dd/yyyy):<br>mm/dd/yyyy):<br>der (mm/dd/yyyy):<br>der (mm/dd/yyyy):<br>mation<br>14<br>ice ID: 14<br>ice ID: 14<br>i                                                                                                    | 09/21/2016<br>09/21/2016<br>09/22/2017<br>22<br>0L43<br>22<br>0L43<br>0L43<br>0L43<br>0L43<br>0L43<br>0L43<br>0L43<br>0L43 | Contracting Office<br>Contracting Office<br>Contracting Office<br>Funding Agency N<br>Funding Office Nar                                                     | n:<br>ions Value (Total Co<br>Agency Name: E<br>Name: E<br>ame: E<br>me: E<br>et:<br>et:                                                         | SUREAU OF LAND<br>BUREAU OF LAND<br>BUREAU OF LAND<br>BUREAU OF LAND<br>BUREAU OF LAND<br>3121 CROSBY A<br>KLAMATH FALL<br>OR Zip: 976                                                                                                    | \$0.00<br>\$45,000,000.00<br>MANAGEMENT<br>MANAGEMENT<br>MANAGEMENT<br>MANAGEMENT                                                                             |
| Date Signed (m)<br>Effective Date (r)<br>Last Date to Orc<br>Purchaser Infor<br>Contracting Offi<br>Contracting Offi<br>Funding Agency<br>Funding Office I<br>Foreign Funding<br>Contractor Infor<br>SAM Exception:<br>DUN S No:<br>Vendor Name:<br>DBAN:                  | m/dd/yyyy):<br>mm/dd/yyyy):<br>der (mm/dd/yyyy):<br>der (mm/dd/yyyy):<br>mation<br>14<br>ice ID: 14<br>g: 14<br>g: | 09/21/2016<br>09/21/2016<br>09/22/2017<br>22<br>0L43<br>22<br>0L43<br>0L43<br>0L43<br>0L43<br>0L43<br>0L43<br>0L43         | Contracting Office<br>Contracting Office<br>Contracting Office<br>Funding Agency N<br>Funding Office Nar                                                     | n:<br>ions Value (Total Co<br>Agency Name: E<br>Name: E<br>ame: E<br>me: E<br>et:<br>et:<br>et:                                                  | SUREAU OF LAND<br>BUREAU OF LAND<br>BUREAU OF LAND<br>BUREAU OF LAND<br>BUREAU OF LAND<br>BUREAU OF LAND<br>CREAU OF LAND<br>CREAU OF L                                                                                                    | \$0.00<br>\$45,000,000.00<br>MANAGEMENT<br>MANAGEMENT<br>MANAGEMENT<br>MANAGEMENT<br>MANAGEMENT<br>AVE<br>.S<br>5035733<br>S                                  |
| Date Signed (m)<br>Effective Date (r)<br>Last Date to Orc<br>Purchaser Infor<br>Contracting Offi<br>Contracting Offi<br>Funding Agency<br>Funding Office I<br>Foreign Funding<br>Contractor Infor<br>SAM Exception:<br>DUNS No:<br>Vendor Name:<br>DBAN:                   | m/dd/yyyy):<br>mm/dd/yyyy):<br>der (mm/dd/yyyy):<br>der (mm/dd/yyyy):<br>mation<br>14<br>ice ID: 14<br>g: No<br>mation<br>195260<br>QUICK                                                                                                    | 09/21/2016<br>09/21/2016<br>09/22/2017<br>22<br>0L43<br>22<br>0L43<br>0L43<br>0L43<br>0L43<br>0L43<br>0L43<br>0L43         | Contracting Office<br>Contracting Office<br>Contracting Office<br>Funding Agency N<br>Funding Office Nar                                                     | n:<br>ions Value (Total Co<br>Agency Name: E<br>Name: E<br>ame: E<br>me: E<br>et:<br>et:<br>et:<br>et:<br>et:<br>et:<br>et:<br>et:<br>et:<br>et: | BUREAU OF LAND<br>BUREAU OF LAND<br>BUREAU OF LAND<br>BUREAU OF LAND<br>BUREAU OF LAND<br>BUREAU OF LAND<br>BUREAU OF LAND<br>CALLER<br>STATE<br>(541) 330-1930                                                                                                    | \$0.00<br>\$45,000,000.00<br>MANAGEMENT<br>MANAGEMENT<br>MANAGEMENT<br>MANAGEMENT<br>MANAGEMENT<br>MANAGEMENT<br>AVE<br>S<br>035733<br>S                      |
| Date Signed (m)<br>Effective Date (r)<br>Last Date to Orc<br>Purchaser Infor<br>Contracting Offi<br>Contracting Offi<br>Funding Agency<br>Funding Agency<br>Funding Office I<br>Foreign Funding<br>Contractor Infor<br>SAM Exception:<br>DUNS No:<br>Vendor Name:<br>DBAN: | m/dd/yyyy):<br>mm/dd/yyyy):<br>der (mm/dd/yyyy):<br>der (mm/dd/yyyy):<br>fice Agency ID: 14<br>ice ID: 14<br>y ID: 14<br>g: No<br>mation<br>: 195260<br>QUICK                                                                                                    | 09/21/2016<br>09/21/2016<br>09/22/2017<br>22<br>0L43<br>22<br>0L43<br>0L43<br>0L43<br>0L43<br>0L43<br>0L43                 | Contracting Office<br>Contracting Office<br>Contracting Office<br>Funding Agency N<br>Funding Office Nar<br>Stree<br>City:<br>State<br>Cour<br>Phor<br>Fax I | n:<br>ions Value (Total Co<br>Agency Name: E<br>Name: E<br>ame: E<br>me: E<br>et:<br>et:<br>et2:<br>e:<br>ntry:<br>ne:<br>No:                    | BUREAU OF LAND<br>BUREAU OF LAND<br>BUREAU OF LAND<br>BUREAU OF LAND<br>BUREAU OF LAND<br>BUREAU OF LAND<br>CALLEN<br>BUREAU OF LAND<br>BUREAU OF LAND<br>COMPANIE<br>COMPANIE | \$0.00<br>\$45,000,000.00<br>MANAGEMENT<br>MANAGEMENT<br>MANAGEMENT<br>MANAGEMENT<br>MANAGEMENT<br>MANAGEMENT<br>MANAGEMENT<br>MANAGEMENT<br>S<br>035733<br>S |

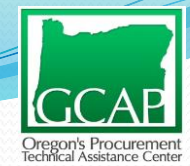

| ng Your Criteria                                               | Res                 | nts <b>1 - 30</b> of <b>284</b> as of Nov 27, 2017 1:35:24 AM                |                 |
|----------------------------------------------------------------|---------------------|------------------------------------------------------------------------------|-----------------|
| 47PL0117C0013 (0) (View)                                       | Award Type:         | DEFINITIVE CONTRACT                                                          | Definitive      |
| AMCORE CONSTRUCTION, LLC.                                      | Contracting Agency: | PUBLIC BUILDINGS SERVICE                                                     |                 |
| August 29, 2017                                                | Action Obligation:  | 36,828.21                                                                    | Contract =      |
|                                                                | Contracting Office: | PBS R10                                                                      | contract -      |
| COMMERCIAL AND INSTITUTIONAL BUILDING<br>CONSTRUCTION (236220) | PSC (Code):         | Z2AA)                                                                        | cingle contract |
| CAMAS                                                          | Vendor DUNS:        | 080123068                                                                    | single contract |
| WA                                                             | Vendor ZIP:         | 986071556                                                                    | Ŭ               |
| AMCORE CONSTRUCTION LSC                                        | Global DUNS Number: | 080123068                                                                    |                 |
| VA26014/0418 (P00004) (View)                                   | Award Type:         | DELIVERY ORDER                                                               |                 |
| BURTON CONSTRUCTION, INC.                                      | Contracting Agency: | VETERANS AFFAIRS, DEPARTMENT OF                                              |                 |
| February 23, 2017                                              | Action Obligation:  | \$552,737.11                                                                 | POOOX =         |
| VA26013D0054                                                   | Contracting Office: | 260-NETWORK CONTRACT OFFIC20(00260)                                          | 1 00007 -       |
| COMMERCIAL AND INSTITUTIONAL BUILDING<br>CONSTRUCTION (238220) | PSC (Code):         | REPAIR OR ALTERATION OF HOSPITALS AND<br>INFIRMARIES ( 22DA )                | modification    |
| SPOKANE                                                        | Vendor DUNS:        | 020284522                                                                    | mouncation      |
| WA                                                             | Vendor ZIP:         | <u>992176841</u>                                                             |                 |
| BURTON CONSTRUCTION INC.                                       | Global DUNS Number: | 000004022                                                                    |                 |
| 47PL0117E0020 (0) (View)                                       | Award Type:         | DELIVERY ORDER                                                               |                 |
| PACIFIC TECH CONSTRUCTION, INC.                                | Contracting Agency: | PUBLIC BUILDINGS SERVICE                                                     | Delivery Order  |
| August 31, 2017                                                | Action Obligation:  | 524,682                                                                      |                 |
| GS10P14LTD0017                                                 | Contracting Office: | PBS R10                                                                      | - order issued  |
| COMMERCIAL AND INSTITUTIONAL BUILDING<br>CONSTRUCTION (238220) | PSC (Code):         | REPAIR OR ALTERATION OF OFFICE BUILDINGS (<br>Z2AA.)                         | = order issued  |
| KELSO                                                          | Vendor DUNS:        | 928959907                                                                    | a gain at IDV   |
| WA                                                             | Vendor ZIP:         | 986262719                                                                    | against IDV     |
| PACIFIC TECH CONSTRUCTION INC.                                 | Global DUNS Number: | 020050007                                                                    | U               |
| NE480000400 ( 0 ) - 0 (m)                                      | Award Tunou         | RDA CALL                                                                     |                 |
| ROBERT JOHNSON CONSTRUCTION                                    | Contracting Agency: | U.S. FISH AND WIDLIEF SERVICE                                                |                 |
| January 18, 2017                                               | Action Obligation:  | 54,150                                                                       | BPA Call =      |
| INF16PA00011                                                   | Contracting Office: | US FISH AND WILDLIFE SEVICE                                                  |                 |
| COMMERCIAL AND INSTITUTIONAL BUILDING<br>CONSTRUCTION (238220) | PSC (Code):         | MAINTENANCE OF GOVERNMENT-OWNED<br>GOVERNMENT-OPERATED (GOGO) R&D FACILITIES | "call" against  |
| HINES                                                          | Vendor DUNS:        | 135022700                                                                    |                 |
| OR                                                             | Vendor ZIP:         | 977380000                                                                    | existing BPA    |
| ROBERT JOHNSON CONSTRUCTION                                    | Global DUNS Number: | 135022700                                                                    |                 |

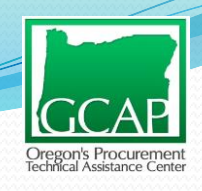

## FPDS-NG – Results and Recap

#### Use FPDS-NG to do the following:

- Look up AAC (contracting office codes) to help figure out the city and state of buying office, if desired
- Look up detailed contract award information to gather more information:
  - Period of performance (<u>except</u> for contracts with option years, as any singe FPDS-NG report may not reflect the unexercised option years) to determine timeframe for recompetition for the work.
  - Solicitation Number

## FBO- Search Past Solicitations

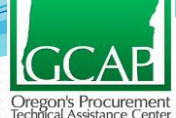

|   | ★ FedB                                                                              | JizOpps.c                                                                                                    | Federal<br>Business<br>Opportunitie                                                                                                    | s                                                                                                    |                                               | E·G                                                      | ov USA.go                                                                                 | DV<br>www.turey                           |
|---|-------------------------------------------------------------------------------------|----------------------------------------------------------------------------------------------------|----------------------------------------------------------------------------------------------------|----------------------------------------------------------------------------------------------------|-----------------------------------------------|----------------------------------------------------------|-------------------------------------------------------------------------------------------|-------------------------------------------|
|   | Home                                                                                | Getting Started                                                                                                    | General Info                                                                                                    | Opportunities                                                                                                    | Agen                                          | cies                                                     | Privacy                                                                                   |                                           |
| 0 | Search more the Posted Date: Last 9                                                 | nan <b>29,400*</b> acti                                                                                                    | ve federal opportu                                                                                                    | inities.                                                                                                    |                                               | Elocate action<br>Recovery<br>SEARCH RE                  | ECOVERY<br>and Reinvestment Ac                                                            | Y<br>rican<br>it.                         |
|   | Place of Performance<br>Type: Any<br>Agency:<br>Search                              | Additional criteria and m                                                                                                    | Keyword / Solicitat  Keyword / Solicitat  Not                                                                                          | ion #:<br>able on the <u>advanced sea</u><br>ices posted wann the last                                                                     | rch form.                                     | FBO RE<br>Click h<br>Click h<br>Learn more ;<br>reports. | COVERY REPORTS<br>ere for Oppertuniti<br>ere for Awards<br>about FBO recovery             | Select<br>Advance<br>Search<br>Form - If  |
|   | SAM.gov REG<br>the System for<br>represent SAM.<br>SAM.gov askin<br>from the Federa | ISTRATION IS FREE: Th<br>Award Management (SAM<br>.gov, be cautious. If you go<br>g you to contact them and<br>al Government. It is FREE | ere is NO FEE to register<br>1.gov). If you receive an e<br>et an e-mail from a compa<br>pay them money, be cau<br>TO REGISTER in SAM. | r, or maintain your registra<br>email from a company cla<br>any offering to help you re<br>itious. These messages a<br>gov for any entity. | ition, in<br>iming to<br>gister in<br>ire not | Business C<br>search now                                 | BUSINESS EVENTS<br>e about the Small<br>central Event Listing<br>v for events.            | you don't<br>your search<br>is limited to |
|   | ATTENTION: A<br>to FBO using th<br>FBO Buyers Gu                                    | Igency users are respons<br>le access control procedu<br><u>uide</u> . Do not upload ANY c                                               | ible for properly uploading<br>res for document package<br>lassified materials to FBC                                                  | i controlled, unclassified n<br>es and attachments detail<br>).                                                                            | naterials<br>ed in the                        | FBO now c<br>Collaboratio<br>Listing. Lea                | OR COLLABORATION<br>ontains the Vendor<br>on Central Event<br>arn more or <u>search</u> . | 365 Days                                  |

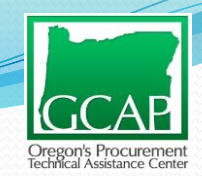

# In Advanced Search select Active & Archived

| Search For Opportunities         Image: RETURN TO HOME         Opportunities List       Advanced Search         Search Results       Archives         Advanced Search       Search Results         Advanced Search       Search Results                                                                                                    |
|----------------------------------------------------------------------------------------------------|
| Opportunities List         Advanced Search         Search Results         Archives           Advanced Search         Search Results         Search Results         Search Results         Search Results                                                                                                    |
| Advanced Search                                                                                                    |
| Enter your search criteria and click search to find opportunities           Search         Clear         Return To Opportunities List                                                                                                    |
| Posted Date:       Place of Performance State:       Place of Performance Zip Code:       Documents To Search:         Image: Hold CTRL to select multiple states       Alabama       Alabama       Active Documents         Alabama       Alaska       American Samoa       Both         Arizona       Arkansas       Image: Arkansas       Image: Arkansas |
| Set-Aside Code:<br>More information about Set-Aside Codes                                                                                                    |
| Competitive 8(a) Partial HBCU / MI Total HBCU / MI                                                                                                    |

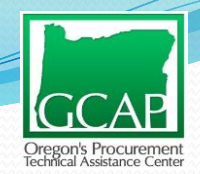

### Leave everything else blank, except Keywords

#### Agency/Office/Location(s)\*:

All Agency/Office/Locations O Specific Agency/Office/Locations

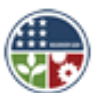

Recovery and Reinvestment Act Action:

🔾 Yes 🔵 No 💿 [ignore]

#### Keywords or SOL#:

Enter a keyword or solicitation number to search all opportunity data.

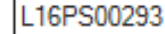

#### NAICS Code:

Use the search box to find NAICS Codes and mark one or more checkboxes to add to your selection. Note: Changing your search criteria does not remove items from your selection.

Insert copied solicitation number from FPDS

Scroll to the bottom and select "Search"

## Example: Solicitation No. L16PS00293

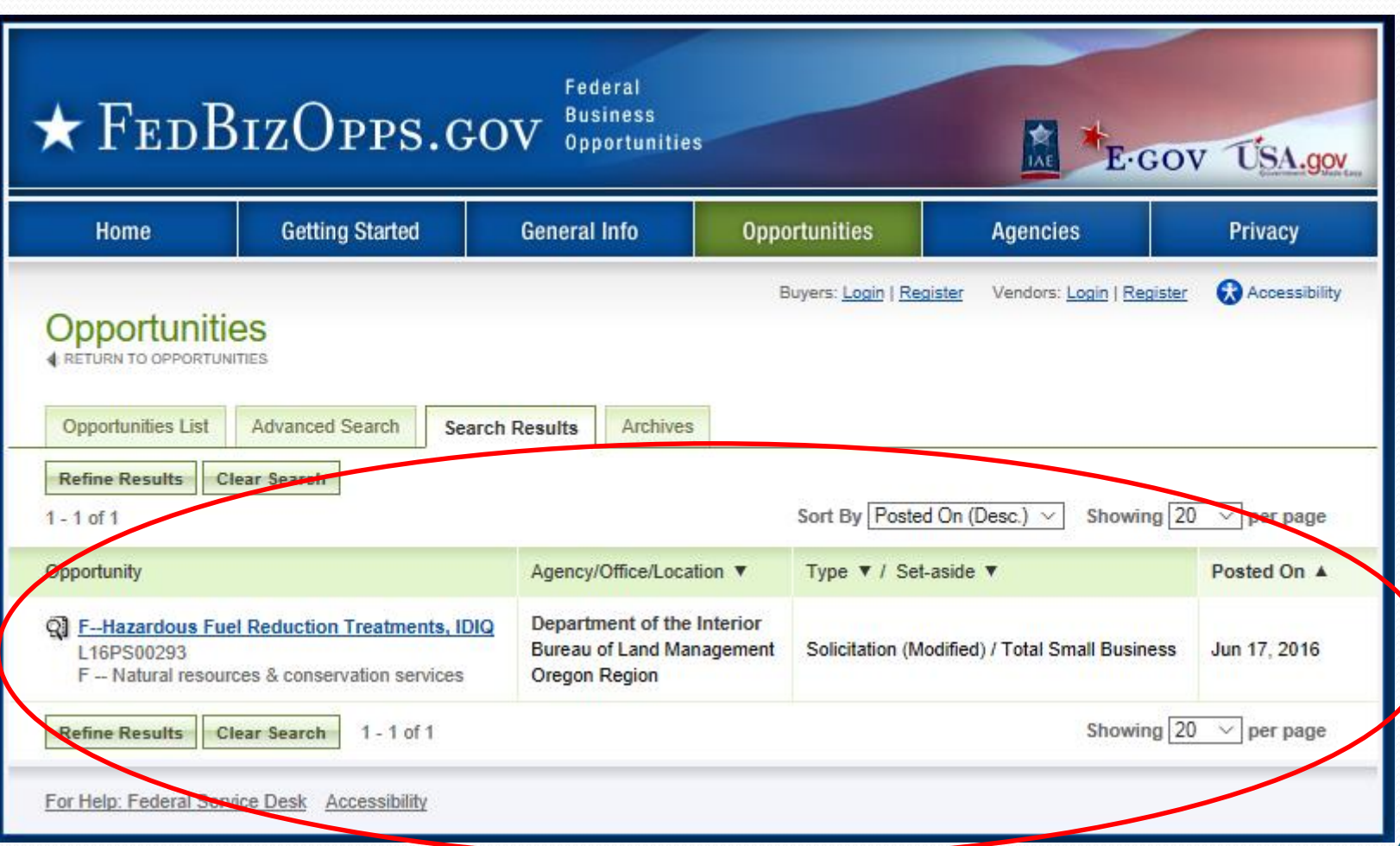

gon's Procuremen

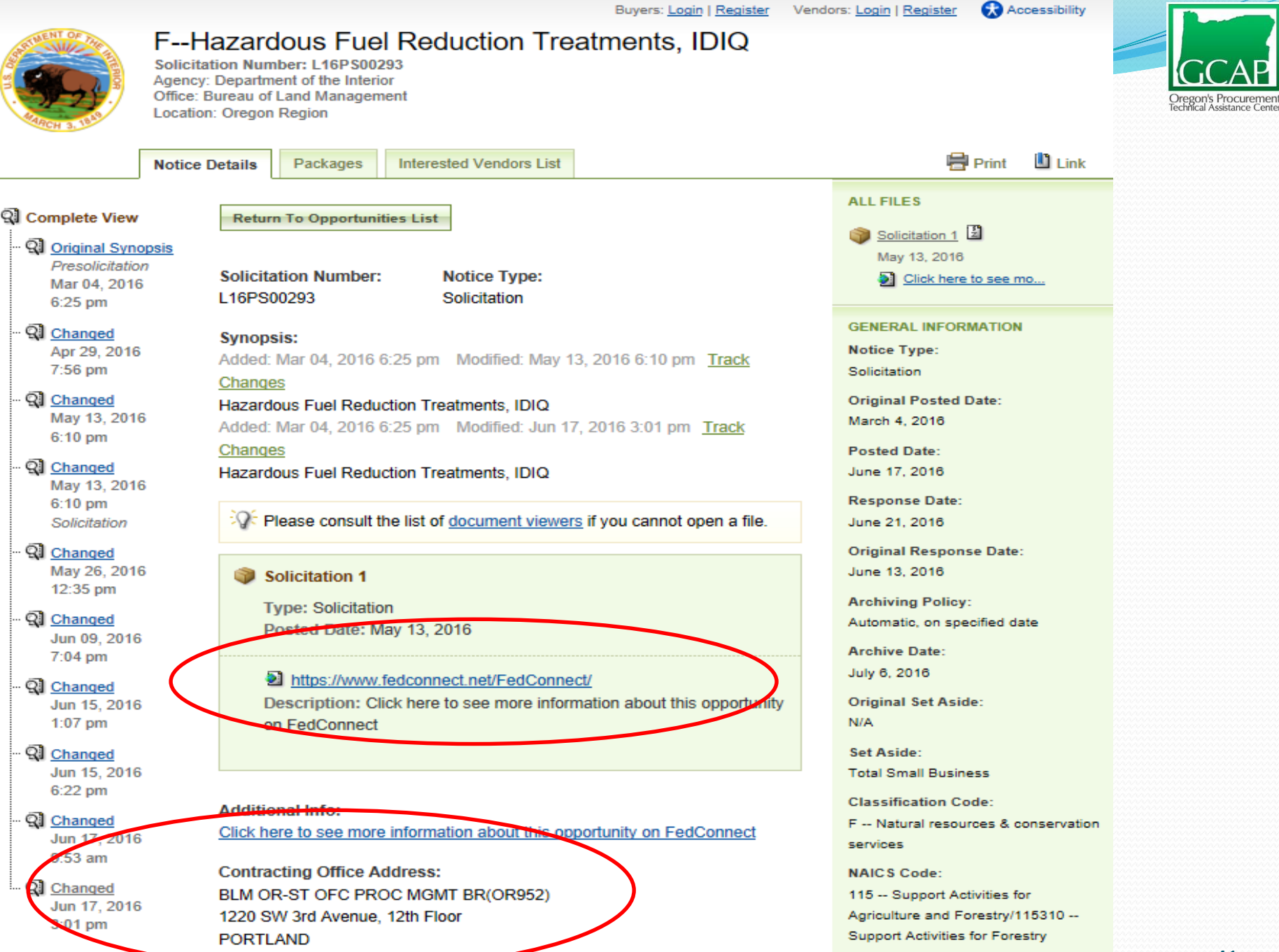

OR 

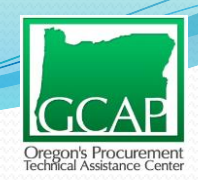

### FedConnect

The Government Acquisition & Grants Portal

#### Do you want the US federal government to buy your products or services? Or, are you seeking grants or assistance funding?

FedConnect can help. Every day, FedConnect helps over 100,000 vendors and grant applicants, find, respond to and win opportunities for contracts, grants, and other types of assistance funding. To learn more about how FedConnect works, click here to review the tutorial.

ay FodConnect acce bound the basis features of these

#### Do you work for a federal agency?

FedConnect is the perfect complement to FedBizOpps and

| Sign In - Full Access            | > |
|----------------------------------|---|
| Search Public Opportunities Only | 7 |
| Register for Free Account        | + |

Internet Explorer Compatibility Notice: If you are using Internet Explorer 9 (IE9) or above, Compatibility View must be on. Contact support with additional questions.

#### Need help?

- FedConnect: Ready, Set, Go! Tutorial
- Updated! Reverse Auction Vendor Tip Sheet

#### Watch as "Roz"

tries to keep up with all the demands for contract data and compliance information

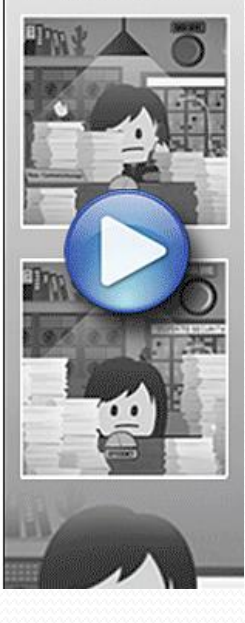

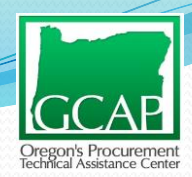

#### FedConnect. pu Title ities Title/Description Agency This Issuing Office opportunities. To view a particular opportunity, click the hyperlink under the title. For more details on using this page, click Help. PSC / FSC vanced Options NAICS Reference Number L16PS00293 Agency Title Issuing Office Type lss REFUSE SERVICE Solicitation DOI - BIA BIA NAVAJO 00009 10 Willow Beach Outfall Structure and all other items Solicitation DOI - FWS FWS, DIVISION OF CONTRACTING AND GE 10 Roof Replacement on the Black Rock Visitor Center Sources Sought DOI - NPS NPS, PWR - LAKE MABO 10 HORIZONTAL ACOUSTIC SEDIMENT & CURRENT PROFILING S Solicitation DOI - USGS USGS OAG RESTON ACQUISITION BRANCH 10 DOL-NPS DOL NPS\_NERO & NER SOUTH MABO 10 Roof Replacement: Shenandoah National Park, VA Solicitation Metalworks - Folsom Dam SOD Improvements DOI - BOR Bureau of Reclamation 10 Solicitation DOE - DOE SNOW CAT AND WINTER SURVIVAL TRAINING Solicitation WAPA (UGP) 10 DOI - NPS NPS, HFC - Acquisition Management Wayside Exhibit Installation - Chistiansted Nation Pre-solicitation Notice 10 LED LIGHTING PROJECT FOR BALTIMORE WSC 2 Solicitation DOI - USGS USGS OAG RESTON ACQUISITION BRANCH 10 Submersible Pumps Solicitation FPA - R2 10 Region 2 1 <u>2 3 4 5 6 7 8 9 10 ...</u>

Return Home

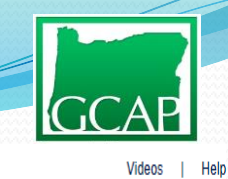

#### FedConnect.

#### **Opportunity: Hazardous Fuel Reduction Treatments, IDIQ**

| Description                               |                                                      | What do I do now?                                                                                                    | Documentation                                    |
|-------------------------------------------|------------------------------------------------------|----------------------------------------------------------------------------------------------------|--------------------------------------------------|
| Description                               |                                                      | What do I do Now:                                                                                                    | 🖃 🧰 L16PS00293                                   |
| Hazardous Fuel Reduction Treatments, IDIQ |                                                      | This is the opportunity summary page. To the left you will see a description and an overview of this opportunity. To the right you will see a list of the attached documentation. To view any of the | 🖃 🚞 Pre-solicitation Notice                      |
|                                           |                                                      | attachments, simply click the attachment name.                                                                                                    | Overview                                         |
|                                           |                                                      |                                                                                                    | 🖃 🚞 Modification 1                               |
|                                           |                                                      |                                                                                                    | 🗊 Overview                                       |
|                                           |                                                      | Registered Users                                                                                                    | 🖃 🚞 Solicitation                                 |
|                                           |                                                      | to register meres in this opportunity of to electronically respond, you must inst sign in. Click the orgin in button below.                                                                          | Overview                                         |
| Overview                                  |                                                      | Sign In                                                                                                    | L16PS00293                                       |
| Overview                                  |                                                      |                                                                                                    | L16PS00293 - Hazardous Fuel Reduction Treatments |
| Reference number:                         | L16PS00293                                           |                                                                                                    | 🗉 🦳 Amendment 1                                  |
| Issue date:<br>Recoorse due:              | 06/21/2016 02:00 PM LIS/Eactorn                      | Non Registered Users                                                                                                    | Overview                                         |
|                                           | 00/21/2010 02:00 FW 03/Eastern                       | You can view this or any other public opportunity. However, registered users have numerous added benefits including the ability to submit questions to the agency, receive emails concerning         | L16PS00293                                       |
| Set Aside:                                | Total Small Business                                 | updates and amendments, create and manage a response team and submit responses directly through this site.                                                                                           | L16PS00293 Amendment 1 Attachment 1              |
| NAICS:                                    | 115310<br>F099-NATURAL RESOURCES/CONSERVATION- OTHER | Becoming a registered user is fast, free and takes only a few minutes. To get started, click the Register Now button below.                                                                          | L16PS00293 Amendment 1 Attachment 2              |
| PSC / FSC:                                |                                                      |                                                                                                    | la □ Amendment 2                                 |
| Agonar                                    |                                                      | Register Now                                                                                                    |                                                  |
| Ayency.                                   |                                                      |                                                                                                    | E LI6PS00293                                     |
| Contracting office:                       |                                                      |                                                                                                    | KFI Amendment 2                                  |
|                                           |                                                      |                                                                                                    |                                                  |
| BLM OR-ST OFC<br>1220 SW 3rd Aver         | PROC MGMT BR(OR952)                                  |                                                                                                    | I 16PS00293                                      |
|                                           | 7204                                                 | Return to Public Opportunity List                                                                                                    | L16PS00293                                       |
| PORTLAND, OR 97204                        |                                                      |                                                                                                    | L16PS00293 Hazardous Fuel Reduction Treatments   |
| <u></u>                                   |                                                      |                                                                                                    | RFI Amendment 3                                  |
| Place of Performance                      | e:                                                   |                                                                                                    | 🗉 🏛 Amendment 4                                  |
|                                           |                                                      |                                                                                                    | 🔋 Overview                                       |
|                                           |                                                      |                                                                                                    | L16PS00293                                       |
|                                           |                                                      |                                                                                                    | Pre-Proposal Conference Attendance               |
| Contact                                   | Todd Stackbouse                                      |                                                                                                    | L16PS00293                                       |
| Phone:                                    |                                                      |                                                                                                    | 🖃 🚞 Amendment 5                                  |
| Fax:                                      |                                                      |                                                                                                    | Dverview                                         |
| Email:                                    | tstackhouse@blm.gov                                  |                                                                                                    | 🗐 L16PS00293                                     |
|                                           |                                                      |                                                                                                    | L16PS00293 Section B                             |
| Vendors conference:                       |                                                      |                                                                                                    | L16PS00293 Section L                             |
| Location:                                 |                                                      |                                                                                                    | 🖃 🚞 Amendment 6                                  |
|                                           |                                                      |                                                                                                    | Overview                                         |
|                                           |                                                      |                                                                                                    | L16PS00293                                       |
| Details:                                  |                                                      |                                                                                                    | E Section C                                      |
|                                           |                                                      |                                                                                                    | Cortion E                                        |

GCAP Oregon's Procurement rechtical Assistance Center

Awarded on 9/21/2016 and therefore will end on 9/20/2021 if all option years are exercised)

#### Hazardous Fuel Reduction Treatments, IDIQ, All District Offices in Oregon BLM OREGON STATE OFFICE SECTION B – SUPPLIES OR SERVICES AND PRICES/COSTS

SOLICITATION NO. L16PS00293 Page 3 of 155

This is for multiple awards of Multi- Single Agency Indefinite Delivery, Indefinite Quantity (IDIQ) Firm Fixed Price Services Contract for the hazardous fuel reduction treatments and the Greater Sage Grouse conservation, enhancement and restoration treatments and services in Oregon and California. The IDIQ contract contains a oneyear Base plus four (4) additional one-year options.

The cumulative and maximum value of the contract(s) is \$45,000,000.00, (including options) and if multiple awards are made.

The minimum guarantee quantity is \$500,000.00 that will satisfy the minimum guaranteed quantity to be ordered on this contract, including options. The minimum guarantee may be satisfied by one task order or the cumulative value of multiple task orders and/or modifications. If multiple awards are made, the minimum guarantee quantity will be the quotient divided by the number of awards made, rounded to the nearest dollar.

This contract is open to agencies within the Department of the Interior, Bureau of Land Management, California State Office, U.S. Fish and Wildlife Service, Region 1; and U.S. Department of Agriculture, Forest Service, Region 6 and Natural Resources Conservation Service, USDA. Section G addresses ordering authority and procedures for issuance and administration of task orders.

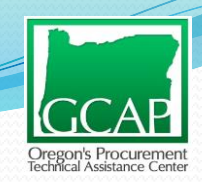

#### See Section L for Evaluation Factors and Instructions

souchation closing.

- L1.4 <u>Pre-Proposal Conference</u>: A Pre-Proposal Conference will be determined at a later date. The information regarding the conference will be issued via an amendment to the solicitation.
- L.2.0 PROPOSAL INSTRUCTIONS. The proposal shall be submitted in two individually separated parts consisting of (1) a technical proposal and (2) a business and price proposal.
- L.2.1 <u>FORMAT AND CONTENT OF TECHNICAL PROPOSAL</u>. There are two (2) non-price/cost evaluation factors. The technical proposal shall be organized by evaluation factor and sequenced in the order in paragraph L.2.0 and shall not contain any price information. The Offeror shall address the following factors in sufficient narrative and qualitative detail to be evaluated.

Evaluation Factor 1 – Past Performance Evaluation Factor 2 – Organization

#### L.2.1.1 Evaluation Factor 1 - Past Performance

- a. Describe offeror's past performance in fuels treatment projects, including wildland fire for those offeror's for prescribed fire modules/ fuels treatment modules. Include number of fuels treatment projects. Describe the size and duration of projects completed. Describe performance in meeting short timeline high profile projects. Describe performance in fuels projects in the wildland urban interface. Include past performance ratings and wildland fire evaluations.
- Describe offeror's historical record in performance (up to the past 10 years) in Oregon and California. Include past performance evaluations, letters, recognitions, and any other documents of performance. Provide a list of previous host unit (agency and/or private) performance references (including names, phone numbers and addresses).

#### See Section M- Basis of Award

#### SECTION M – EVALUATION FACTORS FOR AWARD

#### M.1.0 BASIS OF AWARD

This solicitation will result in the award of single Indefinite Delivery Indefinite Quantity Firm Fixed-Price Service Contract(s). Multiple awards may be made in whole or by geographic region. Award will be made on a best-value, trade-off process pursuant to FAR subpart 15.101-1. This process permits tradeoffs among cost or price and non-cost factors and allows the Government to accept other than the lowest priced proposal. The Government may consider award to other than the lowest priced offeror or other than the highest technically rated offeror when it is in the best interest of the Government. Technical (non-cost) evaluation factors, when combined, are significantly more important than price. The Government intends to award, without discussions, to the responsible Offeror whose proposal complies with the solicitation requirements and is determined to be the best value to the Government.

#### M.2.0 EVALUATION FACTORS FOR AWARD

#### M.2.1 Evaluation Factor No. 1, Past Performance

- a. Past performance will be evaluated based on the historical performance of relevant complex projects, size and duration of projects and the ability to meet short time lines.
- b. Past performance will be evaluated based on schedule adherence, and acceptability of the end products.

NOTE: An offeror without a record of relevant past performance or for whom information on past performance will be rated neutral. The offeror may not be evaluated favorably or unfavorably on past performance.

#### M.2.2 Evaluation Factor 2, Organization and Capabilities

- a. Offeror's organization and managerial structure provides details reflecting the contractor's capability to conduct fuels treatments efficiently and effectively manage multiple projects simultaneously on three or more projects. Structure provides organized approach, including full time/permanent staff and subcontractors intended, to complete services on multiple task orders concurrently. Timeline and work schedule demonstrates a streamlined, successful approach for completing a high capacity of varied services.
- b. Staffing plan demonstrates effective seasonal workload changes influenced by budget and/or environmental constraints, for example fire season restrictions and threatened and endangered species restrictions. Rapid response prescribed fire modules reflect an efficient process.

#### M.2.3 Evaluation Factor No. 3, Price.

Price will be evaluated for fair and reasonableness but not rated.

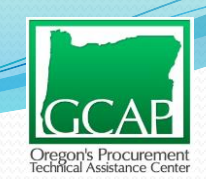

#### Don't know your NAICS code(s)or need keywords for your GCOM Profile?

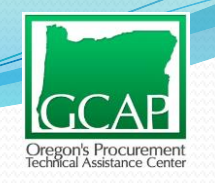

| ★ Fed                                                                                                    | ★ FEDBIZOPPS.GOV                                   |                         |                            |          |                        | OV USA.gov                                                                                                    |
|----------------------------------------------------------------------------------------------------|----------------------------------------------------|-------------------------|----------------------------|----------|------------------------|----------------------------------------------------------------------------------------------------|
| Home                                                                                                    | e Getting Started General Info Opportunities Agenc |                         |                            |          | es                     | Privacy                                                                                                    |
| Search more than 29,000* active federal opportunities.  Posted Date: Last 90 Days Set-Aide Code: Any Place of Performance: Any State or Territory Vpe: Any Reyword / Solicitation #: Alency: Alency: Alency: Additional criteria and multiple selections are available on the advanced search tore Additional criteria and multiple selections are available on the advanced search tore * Notices policed within the last 90 days |                                                    |                         |                            |          |                        | ECOVERY<br>Instanded by the American<br>and Reinvestment Act.<br>COVERY OPPORTUNITIES<br>RECOVERY AWARDS<br>COVERY REPORTS<br>are for Opportunities<br>ere for Awards |
| You can do a si<br>search from ho<br>screen but it is<br>to the last year                                                                                                    | mple<br>ome<br>limited                             | Administration (SBA) up | dated its Table of Small I | Business | Learn more<br>reports. | about FBO recovery                                                                                                    |

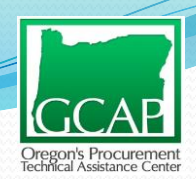

### **Advanced Search Page**

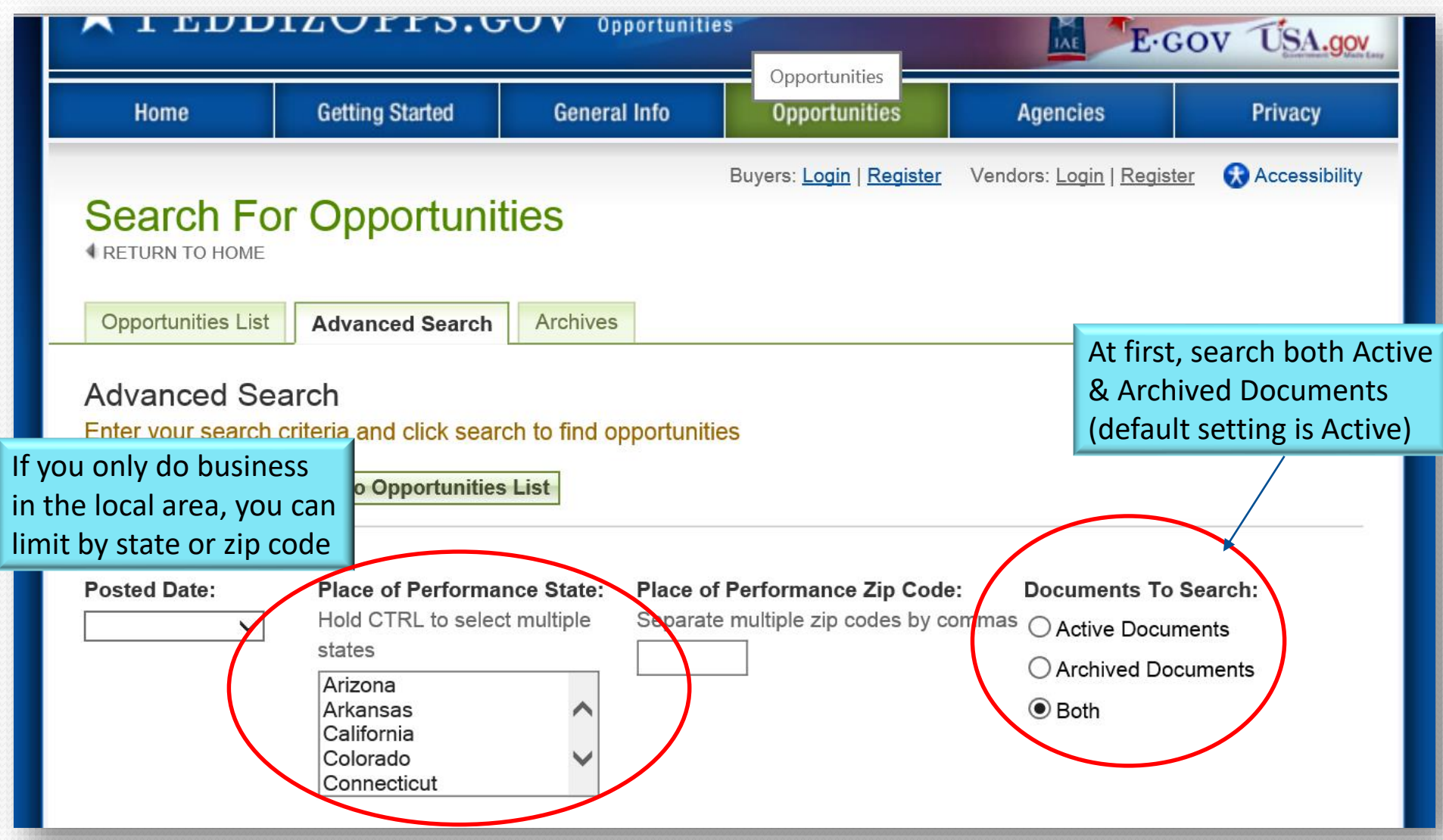

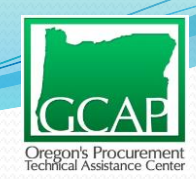

50

### **FBO Search Filters**

|                                               | Connecticut                                        |                            |                                         |                                |                           |  |
|-----------------------------------------------|----------------------------------------------------|----------------------------|-----------------------------------------|--------------------------------|---------------------------|--|
| s                                             | Set-Aside Code:<br>More information about Set-Asic |                            |                                         |                                |                           |  |
| [                                             | Competitive 8(a)                                   |                            | HBCU / MI                               | 🗌 Total HBCU / MI              |                           |  |
| Emerging Small Business                       |                                                    | 🗌 Partial                  | Small Business                          | ☐ Total Small Business         |                           |  |
| [                                             |                                                    |                            | e-Disabled Veteran-Owned Small Business | Veteran-Owned Small            |                           |  |
| Don't                                         | Woman Owned Small                                  | Econor                     | mically Disadvantaged Woman Owned Small | Business                       | You can check             |  |
| narrow your                                   | siness                                             | Business                   | nically Disadvantaged Woman Owned Oman  | Very Small Busine              | these boxes<br>later when |  |
| Cool is to                                    | portunity/Procurement Typ                          | e:                         |                                         |                                | looking for               |  |
| Goal is to                                    | Presolicitation                                    |                            | Combined Synopsis/Solicitation          | Sources Sought                 |                           |  |
| find out who<br>Modification/Amendment/Cancel |                                                    | ☐ Sale of Surplus Property | Special Notice                          | opportunities                  |                           |  |
| buys what<br>you are                          | Foreign Government Standard                        |                            | Award Notice                            | ☐ Justification and A<br>(J&A) | pproval                   |  |
| selling Intent to Bundle Requirements (DoD-   |                                                    | ts (DoD-                   | ☐ Fair Opportunity / Limited Sources    |                                |                           |  |
| F                                             | unded)                                             |                            | Justification                           |                                |                           |  |

Agency/Office/Location(s)\*:

● All Agency/Office/Locations ○ Specific Agency/Office/Locations

# FBO Search Filters- Using Keywords

| Agency/Office/Location(s)*: <ul> <li>All Agency/Office/Locations</li> <li>Specific Agency/Office/Locations</li> </ul> |
|----------------------------------------------------------------------------------------------------|
| Recovery and Reinvestment Act Action:                                                                                 |
| Ves 🔿 No 🖲 [ignore]                                                                                                   |
| Reywords or SOL#:                                                                                                    |
| Enter a keyword or solicitation number to search all opportunity data.                                                |
| Tree planting 3 TIPS                                                                                                  |
| NAICS Code:                                                                                                    |
| Use the search box to find NAICS Codes and mark one or more checkboxes to add to your selection.                      |

Note: Changing your search criteria does not remove items from your selection.

Type in keywords, scroll down and hit search

### FBO Search Filters- Using NAICS to

### Look for Keywords

#### Keywords or SOL#:

Enter a keyword or solicitation number to search all opportunity data.

11PS

#### NAICS Code:

Use the search box to find NAICS Codes and mark one or more checkboxes to add to your selection. Note: Changing your search criteria does not remove items from your selection.

| 🗄 🖃 🖉 Search here                                                                                               |        |
|----------------------------------------------------------------------------------------------------|--------|
| 115 Support Activities for Agriculture and Forestry: 115113 Crop Harvesting, Primarily by Machine               | ^      |
| 115 Support Activities for Agriculture and Forestry: 115114 Postharvest Crop Activities (except Cotton Ginning) |        |
| 115 Support Activities for Agriculture and Forestry: 115115 Farm Labor Contractors and Crew Leaders             |        |
| 115 Support Activities for Agriculture and Forestry: 115116 Farm Management Services                            |        |
| 115 Support Activities for Agriculture and Ecrostry: 115210 Support Activities for Animal Production            |        |
| 115 Support Activities for Agriculture and Forestry: 115310 Support Activities for Forestry                     |        |
| 211 Oil and Gas Extraction                                                                                      |        |
| 211 Oil and Gas Extraction: 211111 Crude Petroleum and Natural Gas Extraction                                   | $\sim$ |
|                                                                                                    | >      |
| 1 of 1377 selected [ show selected ] [ show all ]                                                               |        |

#### Classification Code:

Use the search box to find Classification Codes and mark one or more checkboxes to add to your selection.

Note: Changing your search criteria does not remove items from your selection

Select NAICS code, scroll down and hit search

egon's Procuremen

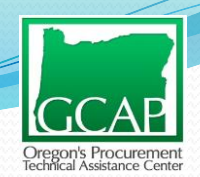

## **Register in FBO**

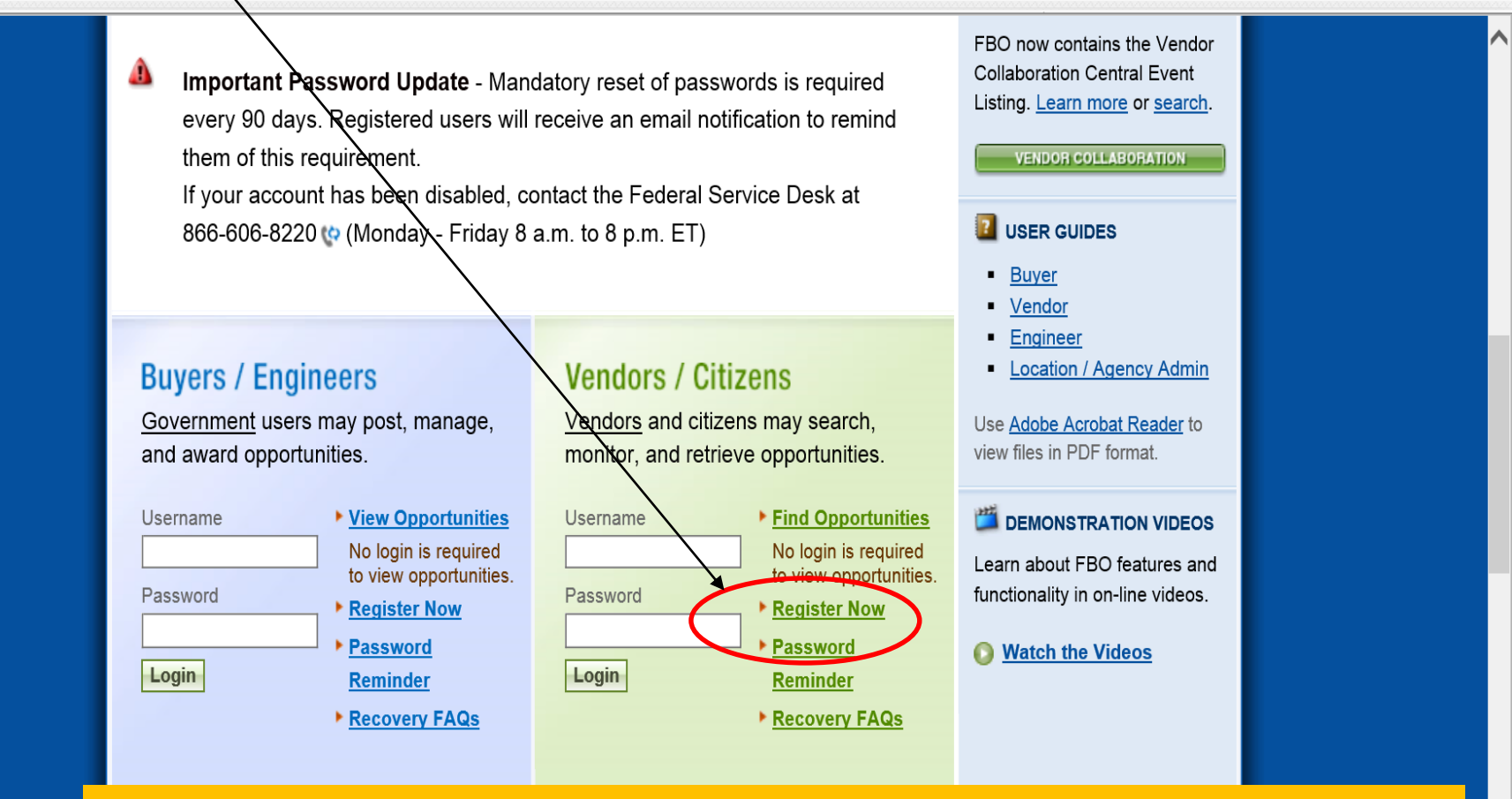

Register to express interest on solicitations and create watchlists, etc.

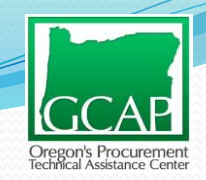

## FBO – Results and Recap:

- Use FBO and other required websites like FedConnect to look up the original solicitation to understand:
  - When contract is up for re-competition for IDIQ contracts with options
  - Look at the evaluation criteria in the solicitation to prepare for future solicitations
- Use keywords to look for applicable NAICS in FBO for your GCOM profile or use NAICS to find keywords in FBO for your GCOM profile

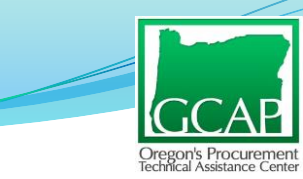

### **Action Items**

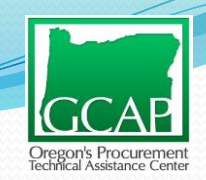

### Post Market Assessment Action Items

- 1. Learn about your target government customers
  - Google "Doing business with [agency name]"
  - Get to know their mission, small business goals, small business liaison, contracting officers (CO), and the end users (Program Managers, Facilities Managers, etc.)
  - The agency's evaluation criteria for past solicitations
- 2. Research top contractors
  - Are they large or small / Point of Contacts? (look up in SAM)
  - What type of certifications do they hold? (look up in SAM)
  - Do they have sub-contracting goals or diversity supplier program?
  - What can you learn from them? Can they be a potential partner?

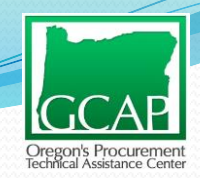

## Action Items ( cont'd)

- 3. Position for and drive for success
- Get registered
  - > SAM, FBO, and any other required agency websites
- Set up GCOM profile using NAICS codes and keywords
- Draft or update your capability statement
- Target customers including primes (distribute capability statement)
- Contact GCAP for help market research, marketing strategy, RFQ/IFB/RFP assistance, etc.

START MARKETING & PURSUING FEDERAL OPPORTUNITIES

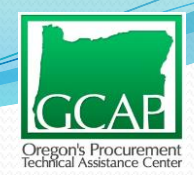

## **Questions???**

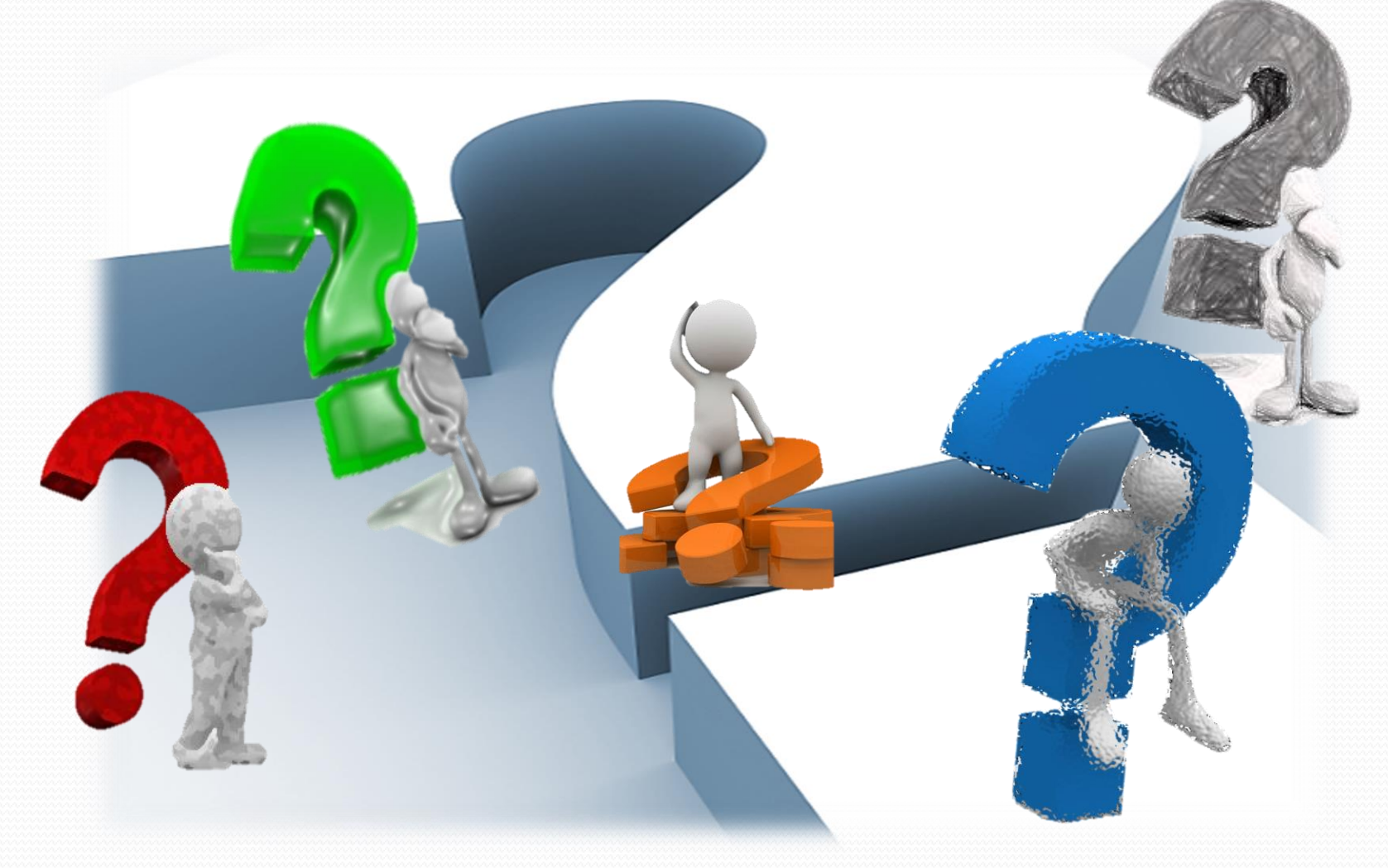